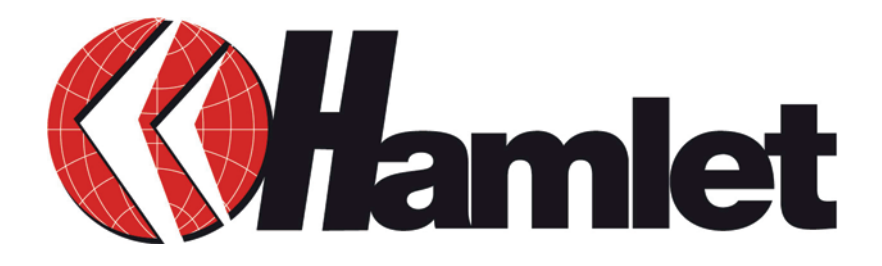

# ADSL2+ Ethernet Modem Internet Router with 10/100 LAN Port Interface

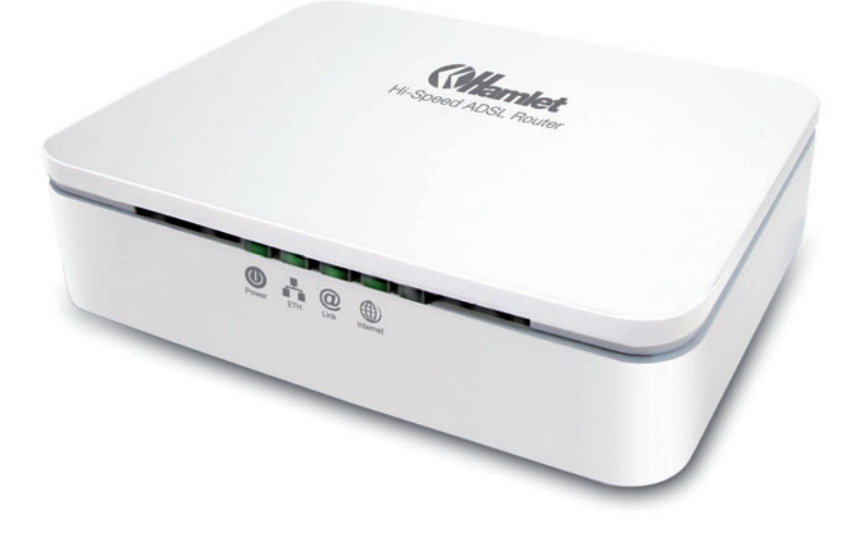

User Manual HRDSL524

www.hamletcom.com

# INDEX

| 1. | Introduction                                                                                             | 4                                            |
|----|----------------------------------------------------------------------------------------------------|----------------------------------------------|
|    | 1.1 System Requirements<br>1.2 Package Contents                                                          | 4<br>4                                       |
| 2. | Specifications                                                                                           | 5                                            |
|    | <ul><li>2.1 LED Meaning</li><li>2.2 Back Panel Connectors</li><li>2.3 Factory Default Settings</li></ul> | 6<br>7<br>7                                  |
| 3. | Hardware Requirements                                                                                    | 8                                            |
|    | <ul><li>3.1 Setting up the Hardware Environment</li><li>3.2 Powering on ADSL2+ Ethernet Modem</li></ul>  | 8<br>8                                       |
| 4. | Installation & Setup                                                                                     | 9                                            |
|    | 4.1 Connection of ADSL2+ Ethernet Modem                                                                  | 9                                            |
| 5. | Configuration Procedures                                                                                 | 11                                           |
| 6. | ADSL2+ Ethernet Modem Configuration                                                                      | 19                                           |
| 7. | Introduction of the Web Configuration                                                                    | 22                                           |
|    | 7.1 Web Configuration Overview<br>7.2 Accessing ADSL2+ Ethernet Modem Web Configuration                  | 22<br>22                                     |
| 8. | Universal Plug-and-Play (UPnP)                                                                           | 47                                           |
|    | <ul> <li>8.1 Universal Plug and Play Overview</li></ul>                                                  | 47<br>47<br>47<br>48<br>49<br>52<br>54       |
| 9. | Troubleshooting                                                                                          | 56                                           |
|    | <ul> <li>9.1 Using LEDs to Diagnose Problems</li></ul>                                                   | 56<br>57<br>58<br>58<br>58<br>58<br>59<br>59 |
| 10 | ). Technology Glossary                                                                                   | 60                                           |

#### Dear Customer,

thanks for choosing an Hamlet product. Please carefully follow the instructions for its use and maintenance and, once this item has run its life span, we kindly ask You to dispose of it in an environmentally friendly way, by putting it in the separate bins for electrical/electronic waste, or to bring it back to your retailer who will collect it for free.

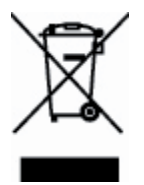

We inform You this product is manufactured with materials and components in compliance with RoHS Directive 2002/95/CE, 2002/96/CE, 2003/108/CE; with WEEE Directive 2003/96/CE, Italian Legislative Decree 2005/151 and the following standards: EMC Directive 2004/108/EC EN 300 386: V. 1.3.3 EN 61000-3-2: 2006 EN 61000-3-3: 1995 + A1: 2001 + A2: 2005 LVD Directive 2006/95/EC EN 60950-1: 2001 + A11: 2004

# CE

The **complete CE declaration of conformity** of the product can be obtained by contacting Hamlet at info@hamletcom.com specifying the product code and the documentation.

The information on the importer for your country are available in the "About Us" section of the Hamlet website at www.hamletcom.com.

#### **Trademarks and changes**

All trademarks and company names mentioned in this manual are used for description purpose only and remain property of their respective owners.

The material in this document is for information only and subject to change without notice.

# 1. Introduction

ADSL2+ Ethernet Modem is a low cost, high performance and high-speed device that provides a full rate ADSL2+ Ethernet Modem with the superb reliability and a complete solution for home and office router. ADSL2+ Ethernet Modem can have a maximum downstream data rate of up to 24Mbps and an upstream of up to 1Mbps. When configured as a DHCP server, it will assign IP address to every connected PC and acts as the only externally recognized Internet device on your local area network. With build-in NAT, ADSL2+ Ethernet Modem serves as an Internet firewall, protecting your network from being accessed by outside users. You can safely enjoy the new generation broadband Internet with ADSL2+ Ethernet Modem.

# **1.1 System Requirements**

- Pentium 200 MHz processor or above
- Windows 98SE, Windows Me, Windows 2000, Windows XP, Windows Vista and Windows 7
- 64 MB of RAM or above
- 25 MB free disk space

# 1.2 Package Contents

- ADSL2+ Ethernet Modem
- CD-ROM (Software & Manual)
- Quick Installation Guide
- Telephone Cable (RJ-11)
- Ethernet Cable (RJ-45)
- DC Power Adaptor

# 2. Specifications

#### **ADSL Standards supported**

- Compliant to ITU-T G.992.1 (G.dmt), G.992.2 (G.lite), G.992.3 (ADSL2), G.992.4 (splitterless ADSL2), G.992.5 (ADSL2+) for Annex A, B
- G.lite (G.992.2) with line rate support of up to 1.5Mbps downstream and 512Kbps upstream.
- Supports Multi-Mode standard (ANSI T1.413, Issue 2; G.dmt (G.992.1); G.994.1 and G.996.1(for ISDN only); G.991.1;G.lite (G992.2)).
- Supports OAM F4/F5 loop-back, AIS and RDI OAM cells.
- ATM Forum UNI 3.1/4.0 PVC.
- Supports up to 8 PVCs (UBR, CBR, VBR).
- Multiple Protocols over AAL5 (RFC 1483).
- PPP over AAL5 (RFC 2364).
- PPP over Ethernet (RFC 2516).

#### **Network Address Translation (NAT)**

Network Address Translation (NAT) allows the translation of an Internet protocol address used within one network (for example a private IP address used in a local network) to a different IP address known within another network (for example a public IP address used on the Internet).

#### Universal Plug and Play (UPnP)

Using the standard TCP/IP protocol, the ADSL2+ Ethernet Modem and other UPnP enabled devices can dynamically join a network, obtain an IP address and convey its capabilities to other devices on the network.

#### 10/100M Auto-negotiation Ethernet/Fast Ethernet Interface

This auto-negotiation feature allows the ADSL2+ Ethernet Modem to detect the speed of incoming transmissions and adjust appropriately without manual intervention. It allows data transfer of either 10 Mbps or 100 Mbps in either half-duplex or full-duplex mode depending on your Ethernet network.

#### **Dynamic DNS Support**

With Dynamic DNS support, you can have a static hostname alias for a dynamic IP address.

#### Multiple PVC (Permanent Virtual Circuits) Support

Your ADSL2+ Ethernet Modem supports up to 8 PVC's.

#### **DHCP Support**

DHCP (Dynamic Host Configuration Protocol) allows individual clients (computers) to obtain TCP/IP configuration at start-up from a centralized DHCP server. The ADSL2+ Ethernet Modem has built-in DHCP server capability enabled by default. It can assign IP addresses, an IP default gateway and DNS servers to DHCP clients. The ADSL2+ Ethernet Modem can now also act as a surrogate DHCP server (DHCP Relay) where it relays IP address assignment from the actual real DHCP server to the clients.

# 2.1 LED Meaning

Your ADSL2+ Ethernet Modem has indicator lights. Please see below for an explanation of the function of each indicator light.

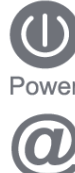

Power indicator

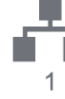

Ethernet Active indicator

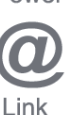

ADSL Link indicator

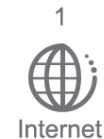

Internet Active indicator

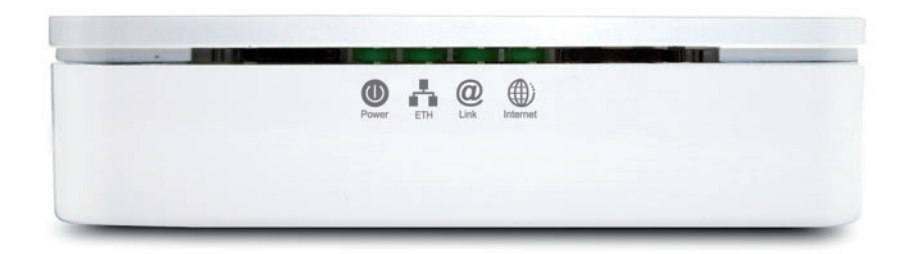

### **LED** function

| Label                       | Color | On                          | Flash                      | Off                       |
|-----------------------------|-------|-----------------------------|----------------------------|---------------------------|
| Power                       | Green | Ready                       | Not Ready                  | Power Off                 |
| Green Ethernet<br>Connected |       | Transmit / Receive<br>Data  | Ethernet<br>Disconnected   |                           |
| Green Connect to DSLAM      |       | Connect to<br>DSLAM         | Disconnect to<br>DSLAM     | N/A                       |
| Internet                    | Green | Connect to<br>Internet/IDLE | Transmit / Receive<br>Data | Disconnect to<br>Internet |

The icons appear on the products are for application indication only. The trademark or intellectual property is belonging to their respective owners.

# 2.2 Back Panel Connectors

The below table shows the function of each connector and switch of the ADSL2+ Ethernet Modem's rear panel.

| Connector | Description                                                           |
|-----------|-----------------------------------------------------------------------|
| SWITCH    | Power Switch, which used to ON / OFF ADSL2+ Ethernet Modem            |
| POWER     | Connects to your ADSL router 12V DC power adaptor                     |
| RESET     | Reset bottom, RESET the ADSL2+ Ethernet Modem to its default settings |
| LAN       | RJ-45 Jack (Ethernet Cable) connects to your PC, or HUB               |
| LINE      | Connects to your ADSL2+ line – for ADSL2+ Line input                  |

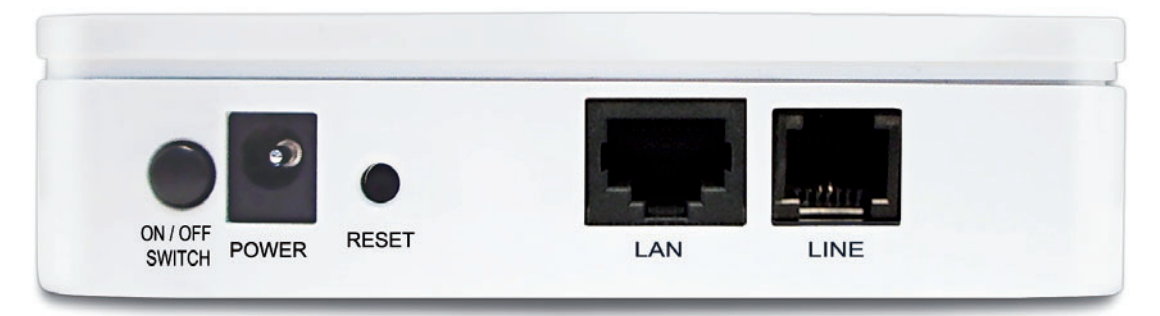

Rear View of the ADSL2+ Ethernet Modem

# 2.3 Factory Default Settings

Before configuration, please refer to following default settings,

#### Web interface

Username: admin Password: hamlet

#### LAN IP Settings

IP Address: 192.168.1.254 Subnet Mask: 255.255.255.0

#### DHCP

DHCP Server: Enable

# 3. Hardware Requirements

To use ADSL2+ Ethernet Modem, please have following hardware / accessories ready.

- A PC with pre-installed Ethernet Adapter (Required)
- 12V power adaptor (Included in the package)
- RJ-45 Ethernet cable (Included in the package)
- RJ-11cable (Included in the package)

# 3.1 Setting up the Hardware Environment

**Note!** Be sure that you are well insulated from any power source to avoid electricity shock.

### Please kindly refer to chapter 4.0 "Installation & Setup"

### 3.2 Powering on ADSL2+ Ethernet Modem

- 1. Connect the power to the ADSL2+ Ethernet Modem by plugging the power supply into an appropriate electrical outlet.
- 2. If the Power LED is off, refer to "Troubleshooting" for information.

**Note!** Use only the manufacturer-approved power supply that shipped with the ADSL2+ Ethernet Modem.

#### Please kindly refer to chapter 4.0 "Installation & Setup"

# 4. Installation & Setup

Follow each step carefully and only go to the next step once you have completed the previous one.

### 4.1 Connection of ADSL2+ Ethernet Modem

If you have an <u>ISDN telephone line</u> Connect the router as shown below.

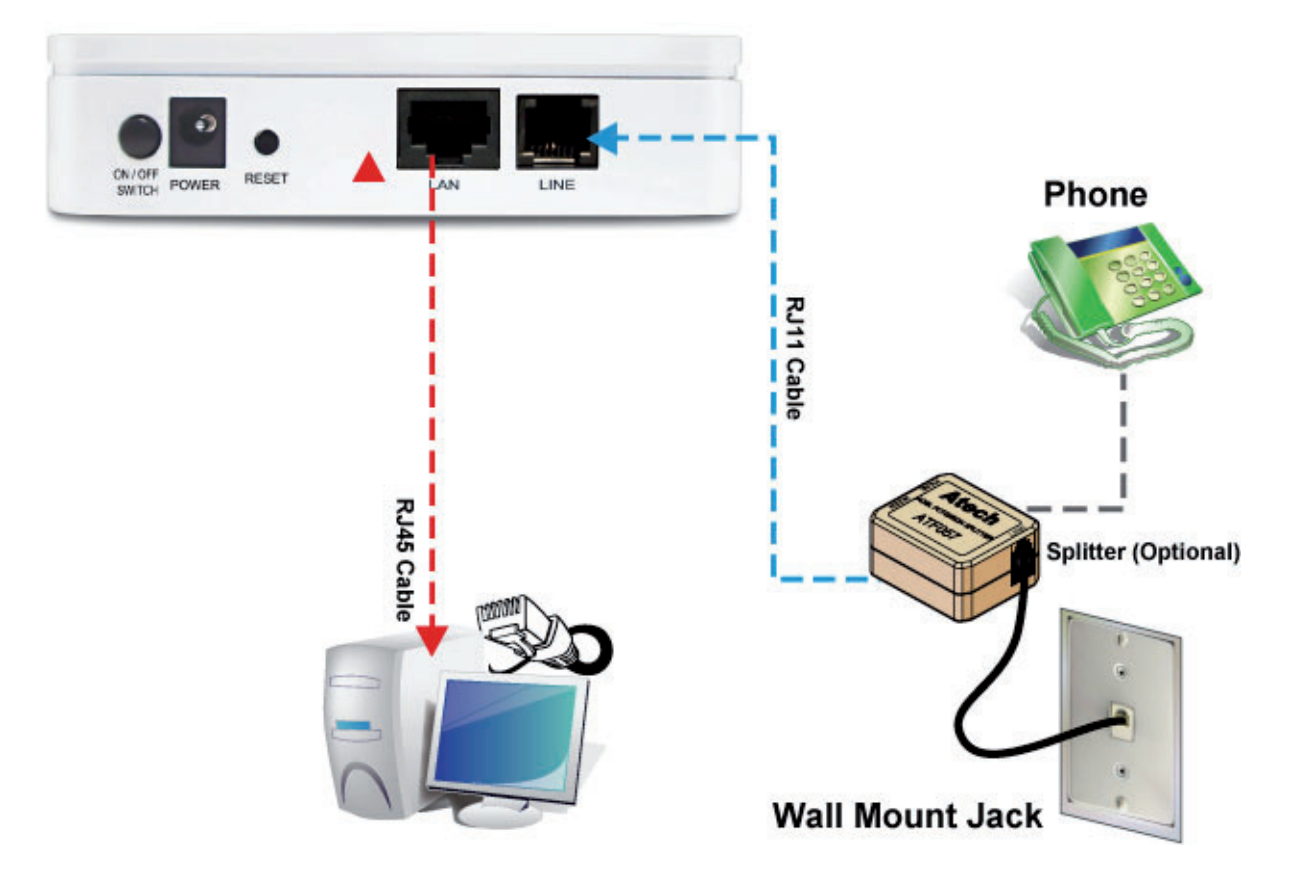

- 1. Connect the supplied RJ45 Ethernet cable from your PC's Ethernet port to the ADSL2+ Ethernet Modem's **LAN** Port.
- Connect the supplied RJ11 telephone cable from your home's telephone jack to the LINE port of the supplied ATF057 splitter. Connect the other supplied RJ11 telephone cable to the MODEM port of the splitter and connect the other end of this cable to the LINE port of your ADSL2+ Ethernet Modem. (If there is no option Splitter, please connect the supplied RJ11 telephone cable from your home's telephone jack to the LINE port of your ADSL2+ Ethernet Modem.)
- 3. Connect a RJ11 telephone cable to the **PHONE** port of the splitter and connect the other end to the telephone.
- 4. Connect the power adapter to the power inlet **POWER** of the ADSL2+ Ethernet Modem and turn the **ON/OFF SWITCH** switch of your ADSL2+ Ethernet Modem on.

If you have a <u>PSTN telephone line</u> (normal analog line) Connect the router as shown below.

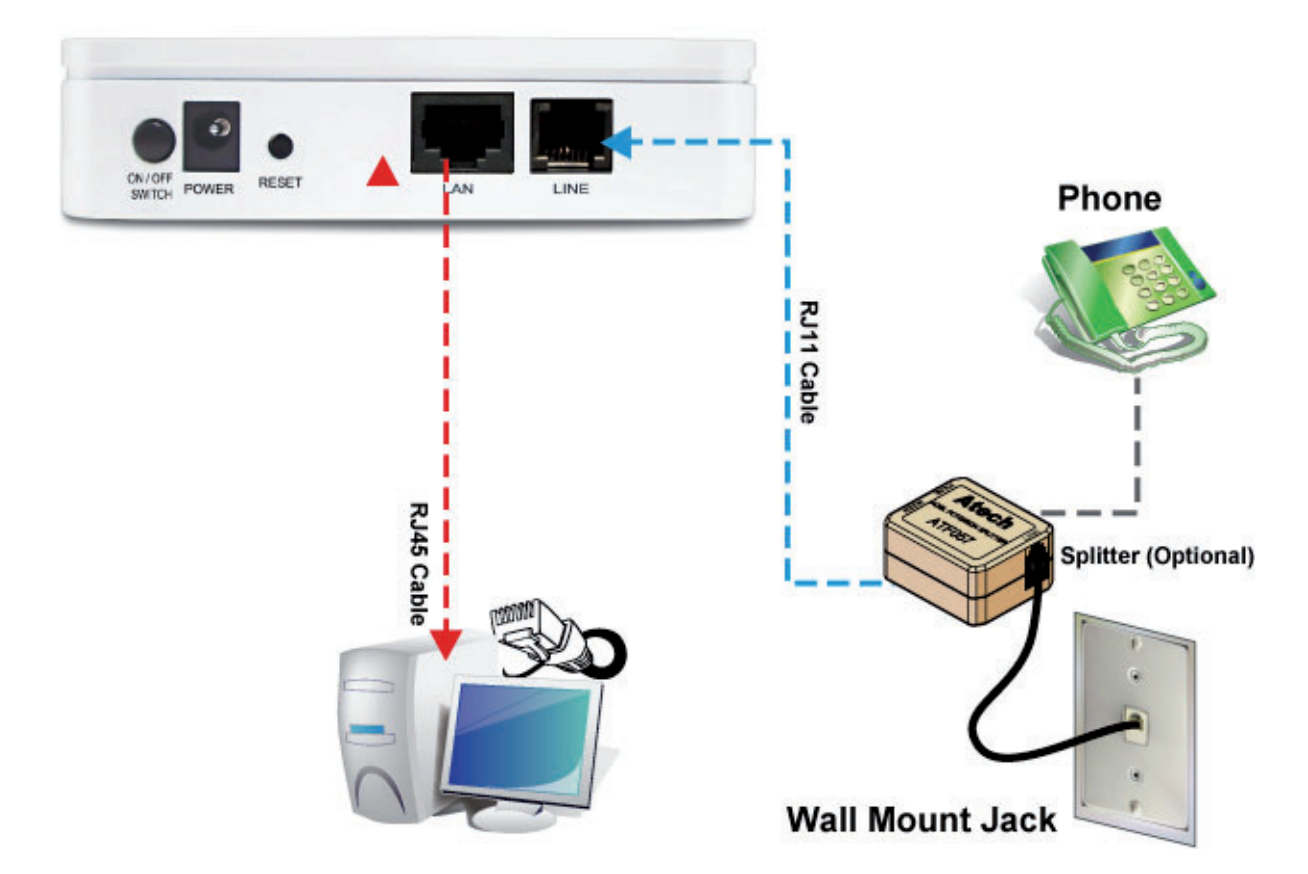

- 1. Connect the supplied RJ45 Ethernet cable from your PC's Ethernet port to ADSL2+ Ethernet Modem's **LAN** Port.
- 2. Connect the supplied RJ11 telephone cable from your home's telephone jack to the LINE port of the supplied ATF085A1R splitter. Connect the other supplied RJ11 telephone cable to the DSL port of the splitter and connect the other end of this cable to the LINE port of your ADSL2+ Ethernet Modem. (If there is no option Splitter, please connect the supplied RJ11 telephone cable from your home's telephone jack to the LINE port of your ADSL2+ Ethernet Modem.)
- 3. Connect a RJ11 telephone cable to the **PHONE** port of the splitter and connect the other end to your telephone.
- 4. Connect the power adapter to the power inlet **POWER** of the ADSL2+ Ethernet Modem and turn the **ON/OFF SWITCH** switch of your ADSL2+ Ethernet Modem on.

# 5. Configuration Procedures

Before starting the ADSL2+ Ethernet Modem configuration, please kindly configure the PC computer as below, to have automatic IP address / DNS Server.

#### For Windows 98SE / ME / 2000 / XP

1. Click on Start > Control Panel (in Classic View). In the Control Panel, double click on Network Connections to continue.

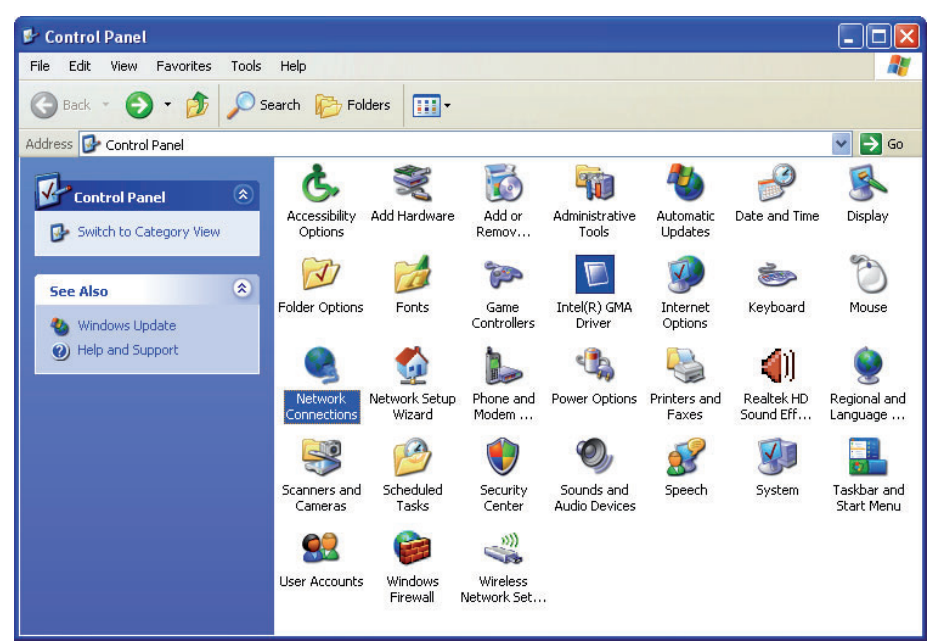

2. Single right click on Local Area connection, then click Properties.

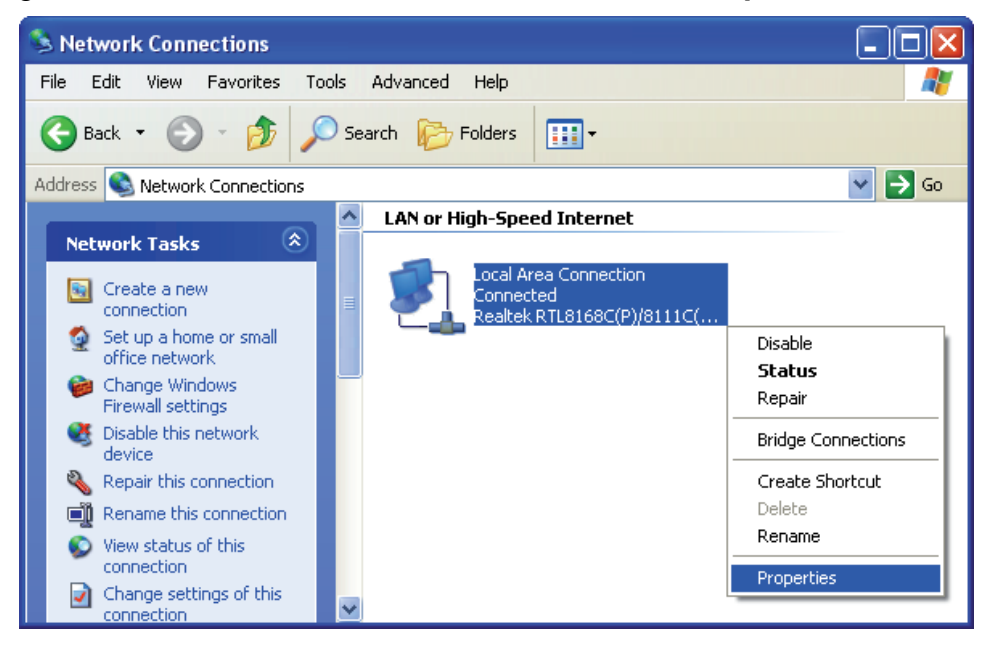

3. Double click on Internet Protocol (TCP/ IP).

| 🕂 Local Area Connection Properties 🛛 ? 🔀                                                                                                    |  |  |
|----------------------------------------------------------------------------------------------------|--|--|
| General Advanced                                                                                                    |  |  |
| Connect using:                                                                                                    |  |  |
| Realtek RTL8168C(P)/8111C(P) PCI-                                                                                                    |  |  |
| This connection uses the following items:                                                                                                    |  |  |
| <ul> <li>Client for Microsoft Networks</li> <li>File and Printer Sharing for Microsoft Networks</li> <li>QoS Packet Scheduler</li> <li>Internet Protocol (TCP/IP)</li> </ul>     |  |  |
| Install Uninstall Properties                                                                                                    |  |  |
| Description<br>Transmission Control Protocol/Internet Protocol. The default<br>wide area network protocol that provides communication<br>across diverse interconnected networks. |  |  |
| Show icon in notification area when connected Notify me when this connection has limited or no connectivity                                                                      |  |  |
| OK Cancel                                                                                                    |  |  |

4. Check Obtain an IP address automatically and Obtain DNS server address automatically then click on OK to continue.

| Internet Protocol (TCP/IP) Properties                                                                                                    |                                         |            |   |  |
|----------------------------------------------------------------------------------------------------|-----------------------------------------|------------|---|--|
| General                                                                                                    | Alternate Configuration                 |            |   |  |
| You can get IP settings assigned automatically if your network supports<br>this capability. Otherwise, you need to ask your network administrator for<br>the appropriate IP settings. |                                         |            |   |  |
| 0 0                                                                                                    | btain an IP address automat             | ically     |   |  |
| -OU                                                                                                    | se the following IP address:            |            |   |  |
| IP a                                                                                                    | ddress:                                 |            |   |  |
| Subi                                                                                                    | net mask:                               |            |   |  |
| Defa                                                                                                    | ault gateway:                           |            |   |  |
| 00                                                                                                    | Obtain DNS server address automatically |            |   |  |
| -OU                                                                                                    | se the following DNS server             | addresses: |   |  |
| Prefi                                                                                                    | erred DNS server:                       |            |   |  |
| Alter                                                                                                    | nate DNS server:                        |            |   |  |
|                                                                                                    |                                         | Advanced   | i |  |
| OK Cancel                                                                                                    |                                         |            |   |  |

5. Click **Show icon in notification area when connected** (see screen image in 3. above) then Click on **OK** to complete the setup procedures.

#### For Windows Vista-32/64

1. Click on Start > Control Panel > View network status and tasks.

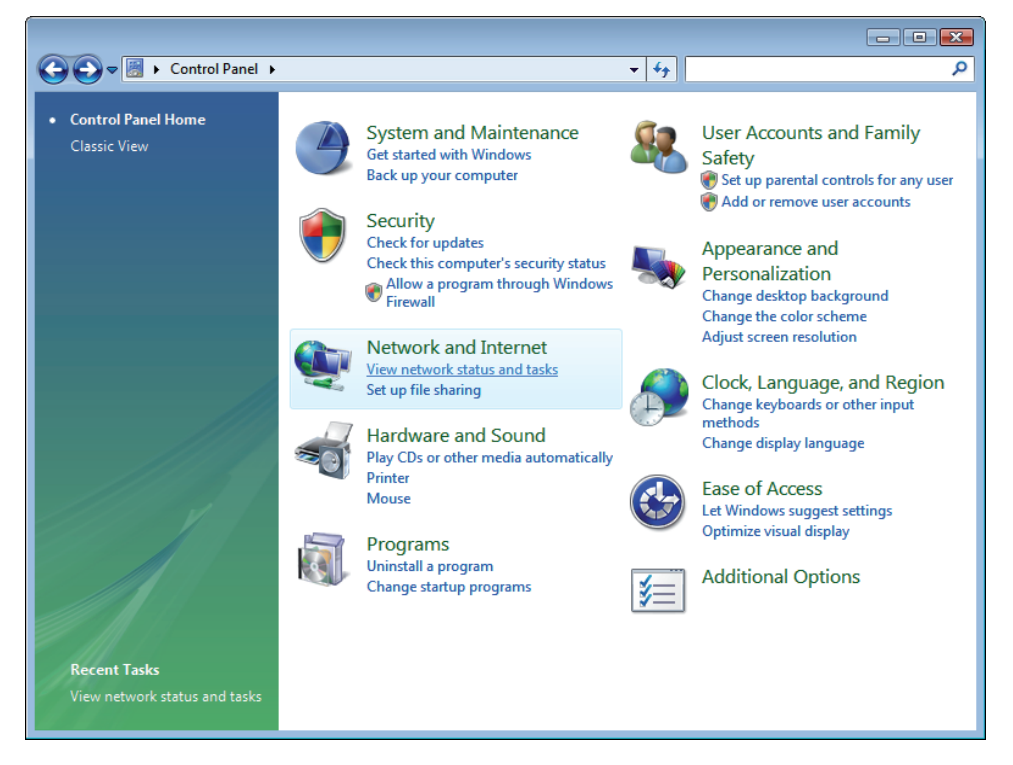

2. In the Manage network connections, click on **Manage network connections** to continue.

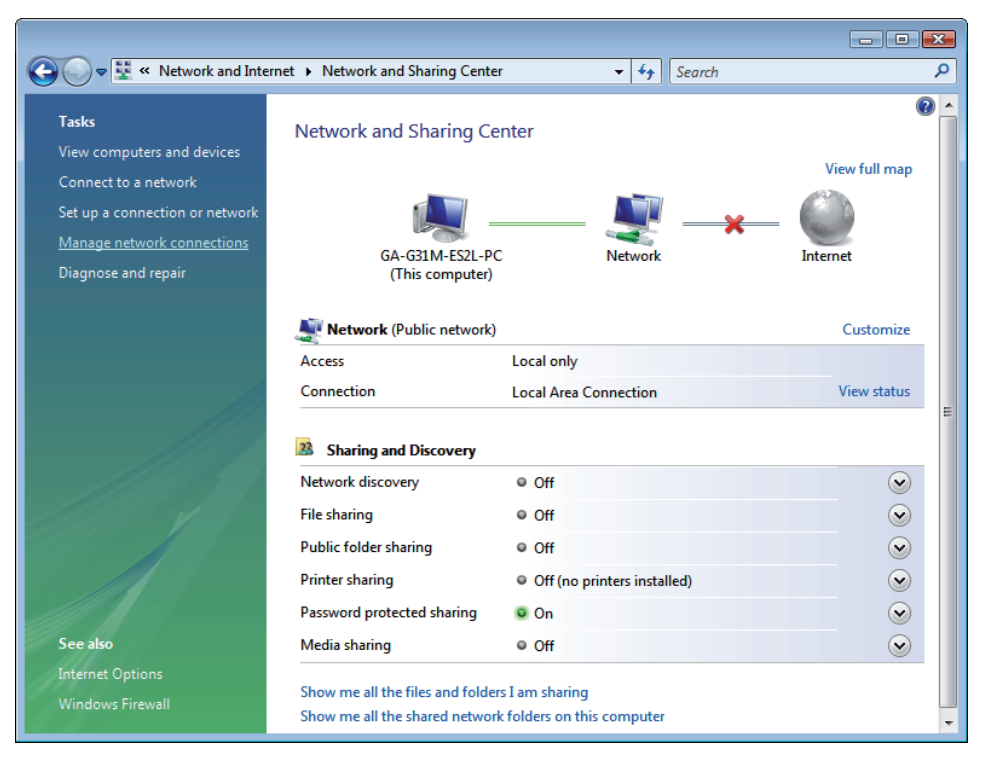

3. Single right click on Local Area connection, then click Properties.

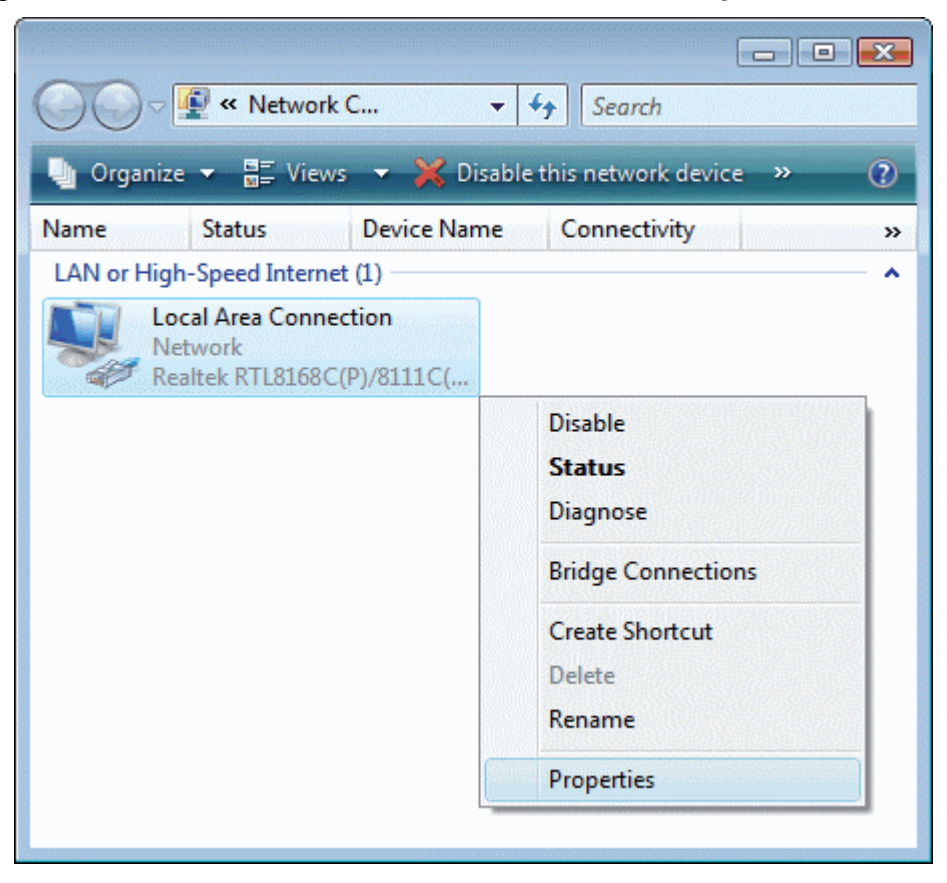

- 4. The screen will display the information **User Account Control** and click **Continue** to continue.
- 5. Double click on Internet Protocol Version 4 (TCP/IPv4).

| 🕴 Local Area Connection Properties 🛛 💌                                                                                                    |  |  |
|----------------------------------------------------------------------------------------------------|--|--|
| Networking                                                                                                    |  |  |
| Connect using:                                                                                                    |  |  |
| Realtek RTL8168C(P)/8111C(P) Family PCI-E Gigabit Ethe                                                                                                    |  |  |
| Configure                                                                                                    |  |  |
| This connection uses the following items:                                                                                                    |  |  |
| ✓       Client for Microsoft Networks         ✓       QoS Packet Scheduler         ✓       File and Printer Sharing for Microsoft Networks         ✓       Internet Protocol Version 6 (TCP/IPv6)         ✓       Internet Protocol Version 4 (TCP/IPv4)         ✓       Internet Protocol Version 4 (TCP/IPv4)         ✓       Internet Protocol Version 4 (TCP/IPv4)         ✓       Ink-Layer Topology Discovery Mapper I/O Driver         ✓       Ink-Layer Topology Discovery Responder |  |  |
| Install Uninstall Properties                                                                                                    |  |  |
| Transmission Control Protocol/Internet Protocol. The default<br>wide area network protocol that provides communication<br>across diverse interconnected networks.                                                                                                    |  |  |
| OK Cancel                                                                                                    |  |  |

6. Check Obtain an IP address automatically and Obtain DNS server address automatically then click on OK to continue.

| Internet Protocol Version 4 (TCP/IPv4) Properties                                                                                                    |          |  |  |
|----------------------------------------------------------------------------------------------------|----------|--|--|
| General Alternate Configuration                                                                                                    |          |  |  |
| You can get IP settings assigned automatically if your network supports<br>this capability. Otherwise, you need to ask your network administrator<br>for the appropriate IP settings. |          |  |  |
| Obtain an IP address automatical                                                                                                    | lly      |  |  |
| OUse the following IP address:                                                                                                    |          |  |  |
| IP address:                                                                                                    |          |  |  |
| Subnet mask:                                                                                                    | · · ·    |  |  |
| Default gateway:                                                                                                    |          |  |  |
| Obtain DNS server address automatically                                                                                                    |          |  |  |
| O Use the following DNS server add                                                                                                    | dresses: |  |  |
| Preferred DNS server:                                                                                                    |          |  |  |
| Alternate DNS server:                                                                                                    |          |  |  |
|                                                                                                    | Advanced |  |  |
| OK Cancel                                                                                                    |          |  |  |

#### For Windows 7-32/64

1. Click on Start > Control Panel (in Category View) > View network status and tasks.

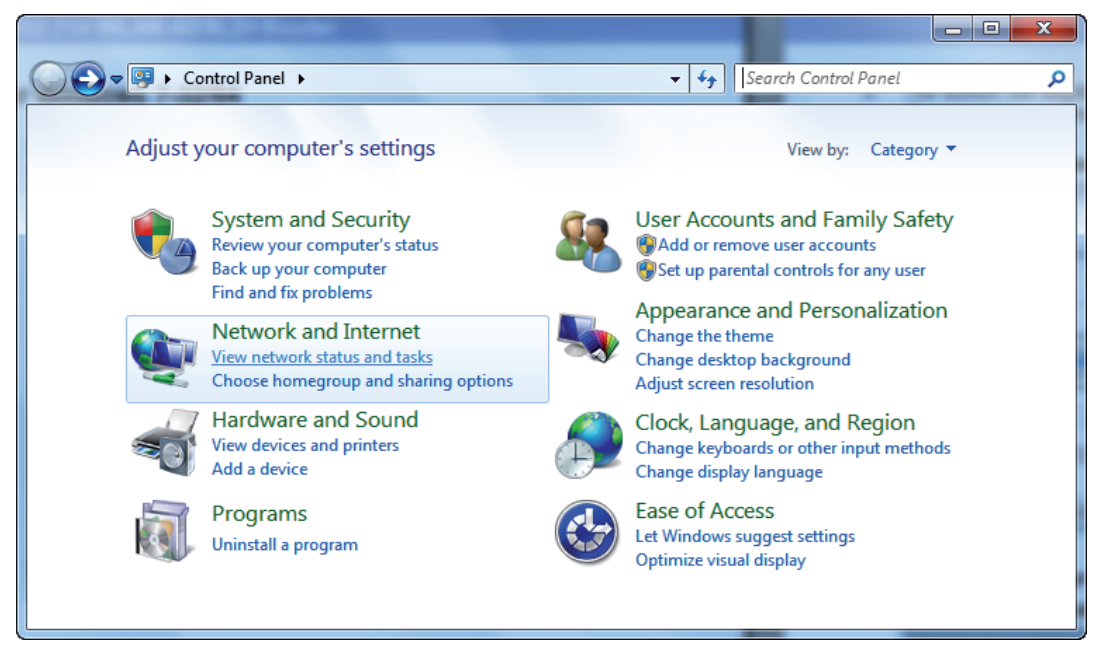

2. In the Control Panel Home, click on Change adapter settings to continue.

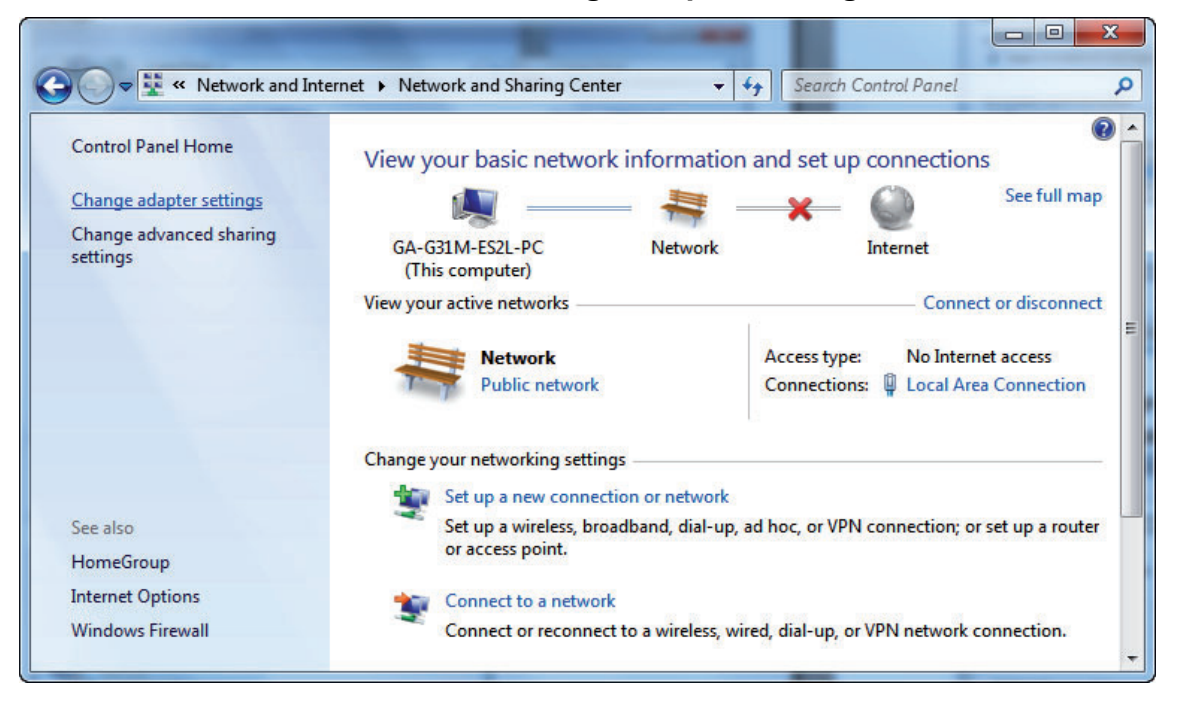

3. Single right click on Local Area connection, then click Properties.

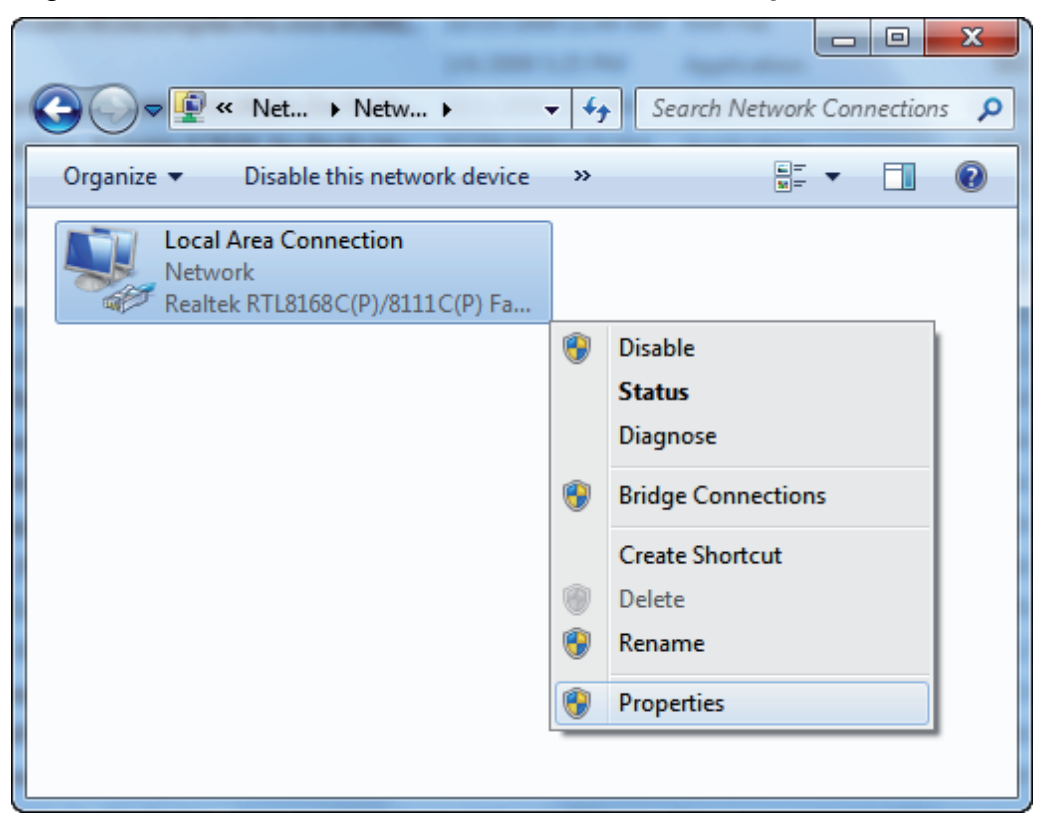

4. Double click on Internet Protocol Version 4 (TCP/IPv4).

| Local Area Connection Properties  Networking  Connect using:                                                                                                    |  |  |  |
|----------------------------------------------------------------------------------------------------|--|--|--|
| Realtek RTL8168C(P)/8111C(P) Family PCI-E Gigabit Ethe  Configure  This connection uses the following items:                                                                                                    |  |  |  |
| <ul> <li>✓ Client for Microsoft Networks</li> <li>✓ QoS Packet Scheduler</li> <li>✓ File and Printer Sharing for Microsoft Networks</li> <li>✓ Intermet Protocol Version 6 (TCP/IPv6)</li> <li>✓ Intermet Protocol Version 4 (TCP/IPv4)</li> <li>✓ Link-Layer Topology Discovery Mapper I/O Driver</li> <li>✓ Link-Layer Topology Discovery Responder</li> </ul> |  |  |  |
| Install Uninstall Properties Description Transmission Control Protocol/Internet Protocol. The default wide area network protocol that provides communication across diverse interconnected networks.                                                                                                    |  |  |  |
| OK Cancel                                                                                                    |  |  |  |

5. Check Obtain an IP address automatically and Obtain DNS server address automatically then click on OK to continue.

| I | nternet Protocol Version 4 (TCP/IPv4) Properties                                                                                                    |
|---|----------------------------------------------------------------------------------------------------|
| Γ | General Alternate Configuration                                                                                                    |
|   | You can get IP settings assigned automatically if your network supports<br>this capability. Otherwise, you need to ask your network administrator<br>for the appropriate IP settings. |
|   | Obtain an IP address automatically                                                                                                    |
|   | O Use the following IP address:                                                                                                    |
|   | IP address:                                                                                                    |
|   | Subnet mask:                                                                                                    |
|   | Default gateway:                                                                                                    |
|   | Obtain DNS server address automatically                                                                                                    |
|   | Use the following DNS server addresses:                                                                                                    |
|   | Preferred DNS server:                                                                                                    |
|   | Alternate DNS server:                                                                                                    |
|   | Validate settings upon exit                                                                                                    |
|   | OK Cancel                                                                                                    |

# 6. ADSL2+ Ethernet Modem Configuration

- 1. Please insert the supplied CD into your CD-ROM drive.
- 2. The CD should auto-start, displaying as below. Please click **Run autorun.exe** to continue. If your CD does not start automatically go to Windows Explorer, Select your CD drive and click **autorun.exe**.
- 3. Please click Configurazione Base.

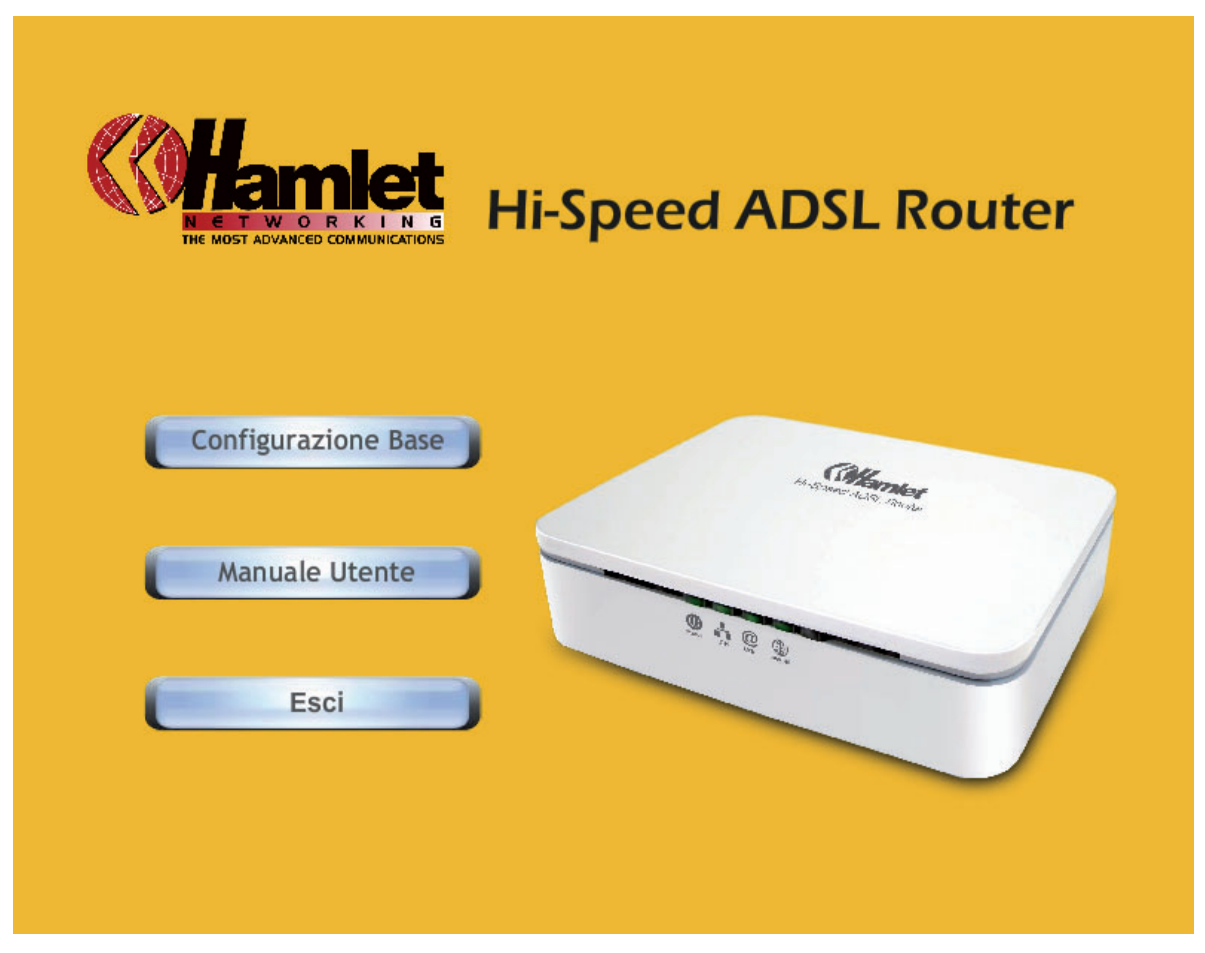

- 4. Enter the VPI, VCI, Username and Password your ISP (Internet Services Provider) provided, and Protocol mode.
- 5. Please click **Setup** button, when the procedure is completed, it will start to configure the device for a while.

| EASY SETUP 1.0 STANDARD |                                               |                                        |  |  |
|-------------------------|-----------------------------------------------|----------------------------------------|--|--|
|                         |                                               | Hi-Speed ADSL Router                   |  |  |
| Set Internet Connection |                                               |                                        |  |  |
| The information from yo | our Interr                                    | et Service Provider. (ISP)             |  |  |
| Please base on your em  | vironme                                       | t to select one of following protocol. |  |  |
| Protocol modes          | :<br>P                                        | PPOE LLC                               |  |  |
| VPI/VCI                 | : VF                                          | I 8 VCI 35                             |  |  |
| Please enter your ADSL  | Please enter your ADSL Username and Password. |                                        |  |  |
| Username                | :                                             | ame your ISP gave you.]                |  |  |
| Password                | :                                             | assword your ISP gave you.]            |  |  |
|                         |                                               | Show characters of Password            |  |  |
|                         |                                               | Setup Exit                             |  |  |

6. Now, checking ADSL 2+ Router hardware connection, ADSL2+ settings, settings, and ADSL2+ Line connection status.

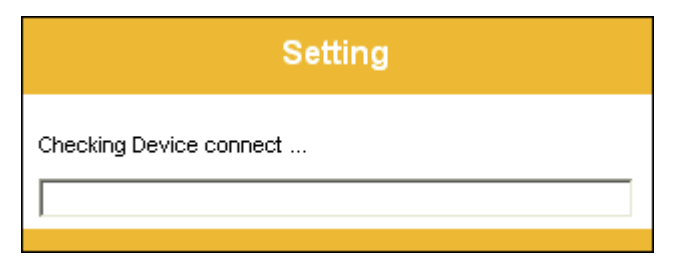

7. Easy setup configuration completed. The connection to the Internet Service is ready to use. Click on **Exit** to exit this program.

| EASY SETUP 1.0 STANDARD                                                                                            |  |  |
|----------------------------------------------------------------------------------------------------|--|--|
| Hi-Speed ADSL Router                                                                                               |  |  |
| Easy Setup completed.<br>This page shows the status of your connection                                             |  |  |
| ADSL Status                                                                                                    |  |  |
| ADSL Line Status : Pass                                                                                            |  |  |
| Internet Connection : Pass                                                                                         |  |  |
| The connection to the Internet Service is ready to use.<br>Clicking on Exit button to end this Easy Setup program. |  |  |
| Exit                                                                                                    |  |  |

8. Click on **Esci** to exit this program.

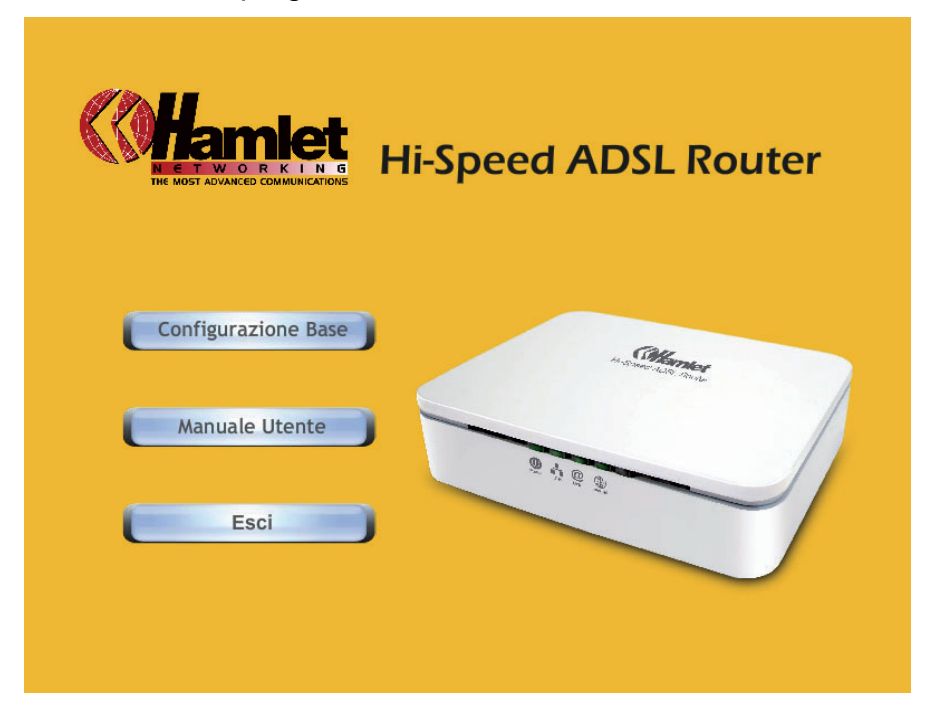

9. Now, the ADSL2+ Ethernet Modem has been configured completed, and suitable for Internet Connections.

# 7. Introduction of the Web Configuration

# 7.1 Web Configuration Overview

The embedded web configuration allows you to manage ADSL2+ Ethernet Modem from anywhere through a web browser such as Microsoft Internet Explorer, Firefox or Safari with JavaScript enabled.

### 7.2 Accessing ADSL2+ Ethernet Modem Web Configuration

- 1. Make sure your ADSL2+ Ethernet Modem is properly connected.
- 2. Prepare your computer/computer network to connect to the ADSL2+ Ethernet Modem.
- 3. Launch your web browser.
- 4. Type "192.168.1.254".
- 5. A login window displays. Enter the user name (**admin** is the default), password (**hamlet** is the default) and press **OK**.

| Connect to 192.1   | 68.1.254 🤶 🔀         |
|--------------------|----------------------|
|                    | GIAN GIAN            |
| ADSL Modem         |                      |
| <u>U</u> ser name: | 🔮 admin 🛛 👻          |
| <u>P</u> assword:  | •••••                |
|                    | Remember my password |
|                    |                      |
|                    | OK Cancel            |

6. You should now see the "Status" screen.

| <b>Whamk</b>       | et                |                           |                                 |                |            |             | ADSL2+ Broadb | and Rout |
|--------------------|-------------------|---------------------------|---------------------------------|----------------|------------|-------------|---------------|----------|
| Status             | Quick Ir<br>Start | terface<br>Setup          | Advanced<br>Setup               | Acce<br>Manage | ss<br>ment | Maintenance | Status        | Help     |
|                    | Device Info       | Syste                     | im Log                          | Statistics     |            |             |               |          |
|                    |                   |                           |                                 |                |            |             |               |          |
| Device Information |                   |                           |                                 |                |            |             |               |          |
|                    | Fin               | ware Versio               | n : Hamlet(LE)                  | (_86)_A01_(21) | 2170_31214 | 10)         |               |          |
|                    |                   | MAC Addres                | s:00:aadabbx0                   | 1:23:45        |            |             |               |          |
| LAN                |                   |                           |                                 |                |            |             |               |          |
|                    |                   | P Addres                  | 8: 192.168.1.<br>+ : 265 265 26 | 254            |            |             |               |          |
|                    |                   | DHCP Serve                | er: Enabled                     |                |            |             |               |          |
| WAN                |                   |                           |                                 |                |            |             |               |          |
|                    |                   | Virtual Circu             | at: PVC0 V                      | 1              |            |             |               |          |
|                    |                   | Statu                     | is : Connected                  | 3              |            |             |               |          |
|                    | 0                 | nnection Typ              | e : PPPoE                       |                |            |             |               |          |
|                    |                   | IP Addres                 | s: 61.230.115                   | 5.91           |            |             |               |          |
|                    |                   | Subnet Mas                | ik: 255.255.25                  | 5.255          |            |             |               |          |
|                    | De                | fault Gatewa              | y : 168.95.98.                  | 254            |            |             |               |          |
|                    |                   | DNS Serve                 | r: 168,95,190                   | E1             |            |             |               |          |
|                    |                   | NA                        | T: Enabled                      |                |            |             |               |          |
|                    | PPP of            | onnection tim             | e : 0d:00h/03r                  | r:18s          |            |             |               |          |
| ADSL               |                   |                           |                                 |                |            |             |               |          |
|                    | ADSL Firr         | nware Versio              | n : FwVer:3.1                   | 2.14.0_TC3086  | Hw/Ver:T14 | F7_5.0      |               |          |
|                    |                   | Line Stat                 | e : Showtime                    |                |            |             |               |          |
|                    |                   | Modulatio                 | n : ADSL2 PLI                   | JS             |            |             |               |          |
|                    |                   | Annex Mod                 | 6: ANNEX_A                      |                |            |             |               |          |
|                    |                   |                           | Downstre                        | on Linstream   |            |             |               |          |
|                    |                   | SNR Morg                  | in: 30.4                        | 14.3           | db         |             |               |          |
|                    | L                 | ne Attenuatio<br>Data Rat | n: 2.2<br>a: 13312              | 3.1<br>894     | db<br>kbos |             |               |          |
|                    |                   |                           |                                 |                |            |             |               |          |

#### **Quick Start**

You can use **Quick Start** to setup the router as follows, and the router will connect to the Internet via ADSL line.

Click **Quick Start** to get into the quick setup procedure.

Click **RUN WIZARD** to start up this procedure.

| <b>Mamk</b>    | et                              |                                                                                        |                                                                                  |                                                                                            |                                                                                           | ADSL2+ Broadt                                                          | oand Router |
|----------------|---------------------------------|----------------------------------------------------------------------------------------|----------------------------------------------------------------------------------|--------------------------------------------------------------------------------------------|-------------------------------------------------------------------------------------------|------------------------------------------------------------------------|-------------|
| Quick<br>Start | Quick<br>Start                  | Interface<br>Setup                                                                     | Advanced<br>Setup                                                                | Access<br>Management                                                                       | Maintenance                                                                               | Status                                                                 | Help        |
| Quick Start    | Thi<br>'Qu<br>(Ind<br>ac<br>the | is ADSL Router<br>lick Start' wiza<br>ternet Service<br>cess within mi<br>ADSL Router. | r is ideal for hon<br>ard will guide you<br>Provider). The r<br>nutes. Please fo | ne networking and s<br>u to configure the A<br>outer's easy Quick<br>vllow the 'Quick Star | small business neth<br>DSL router to conn<br>Start will allow you<br>tt' wizard step by s | working. The<br>ect to your ISP<br>to have Interne<br>tep to configure | <br>:t<br>2 |
|                |                                 |                                                                                        | RUN WIZARD                                                                       |                                                                                            |                                                                                           |                                                                        |             |

Step 1 – Please click Next to setup your new administrator's password.

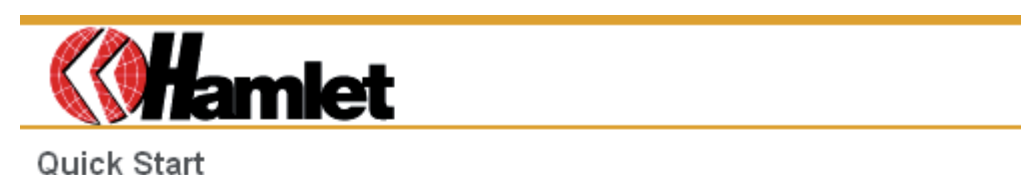

The Wizard will guide you through these four quick steps. Begin by clicking on NEXT.

Step 1. Set your new password

Step 2. Choose your time zone

Step 3. Set your Internet connection

Step 4. Save settings of this ADSL Router

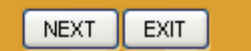

Step 2 – Type in your new administrator's password then click Next to continue.

| <b>Mamlet</b>                                      |                                     |                               |
|----------------------------------------------------|-------------------------------------|-------------------------------|
| Quick Start - Password                             |                                     |                               |
| You may change the <b>admin</b> ac<br>to continue. | count password by entering in a nev | v password. Click <b>NEXT</b> |
| New Password :                                     |                                     |                               |
| Confirmed Password :                               |                                     |                               |
|                                                    |                                     |                               |
|                                                    | BACK                                | NEXTEXIT                      |

Step 3 – Please click Next to setup your time zone.

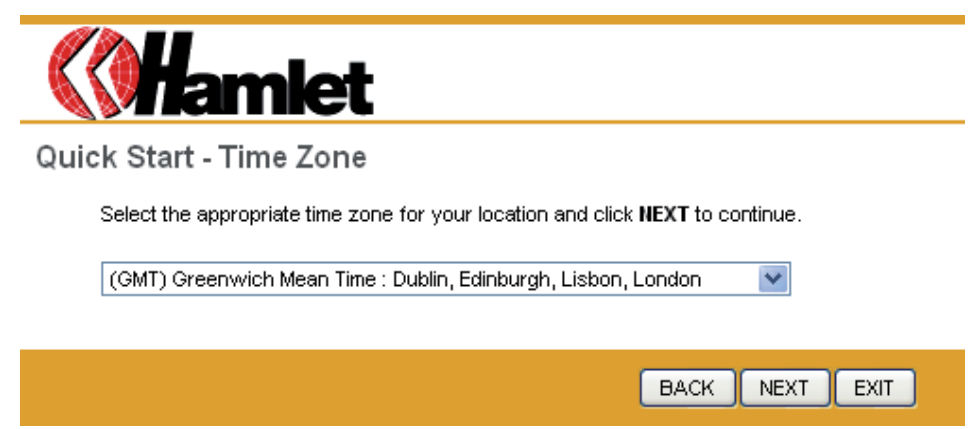

**Step 4** – Please click **Next** to setup your Internet connection type. You can have this information from your Internet Service Provider.

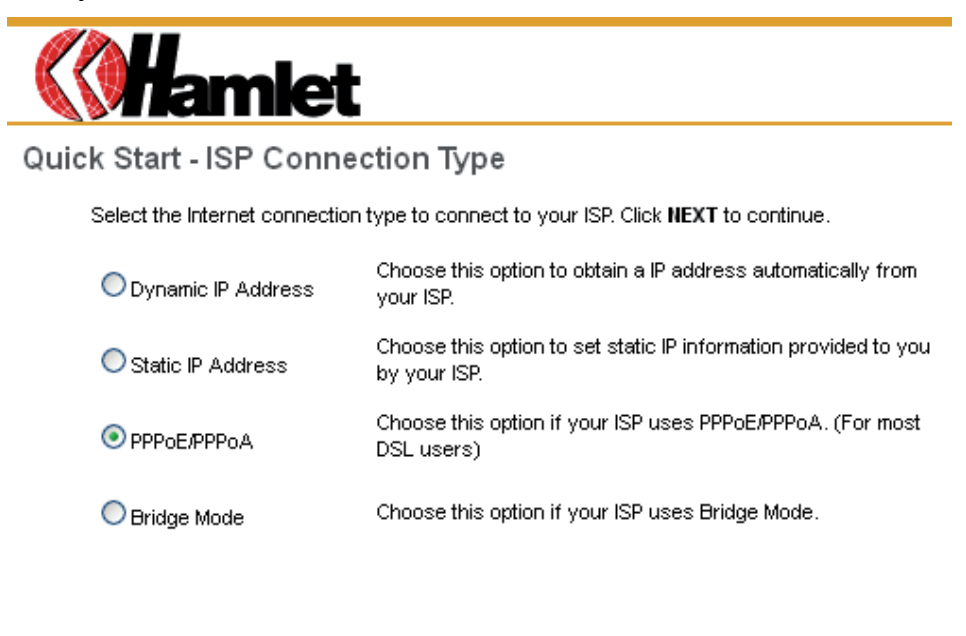

BACK

NEXT

EXIT

Step 5 - Enter the connection information provided by your ISP and click Next.

Step 6 - Enter the connection information provided by your ISP and click Next.

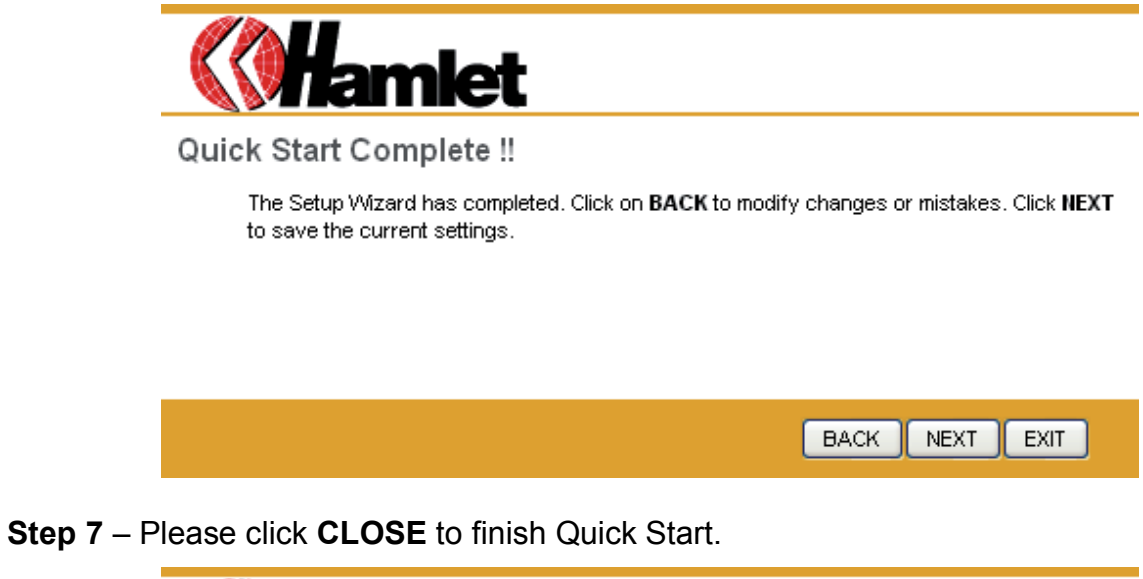

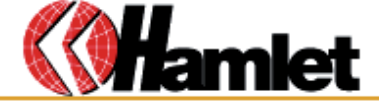

Quick Start Completed !!

Saved Changes.

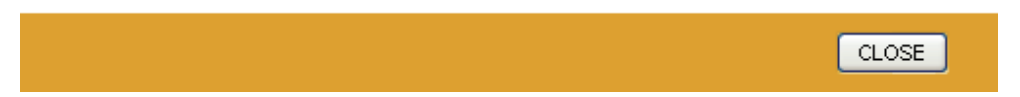

#### System Time

Go to **Maintenance > Time Zone** and select system time as you wish.

| <b>Whamk</b>         | <del>x</del> t                 |                             |                            |                     | A         | DSL2+ Broadt | oand Router |
|----------------------|--------------------------------|-----------------------------|----------------------------|---------------------|-----------|--------------|-------------|
| Maintenance          | Quick Interface<br>Start Setup | Advanced<br>Setup           | Access<br>Management       | Maintena            | ance      | Status       | Help        |
|                      | Administration Time            | Zone F                      | irmware S                  | SysRestart          | Diag      | nostics      |             |
|                      |                                |                             |                            |                     |           |              |             |
| Time Zone            |                                |                             |                            |                     |           |              |             |
|                      | Current Date/Time :            | 07/13/2011 12:3             | 30:54                      |                     |           |              |             |
| Time Synchronization | Supelyaniza time with :        | 0                           |                            |                     |           |              |             |
|                      | Synchronize time with .        | NTP Server      OPC's Clock | <sup>r</sup> automatically |                     |           |              |             |
|                      |                                | Manually                    |                            |                     |           |              |             |
|                      | Time Zone :                    | (GMT) Greenv                | vich Mean Time : Duk       | olin, Edinburgh, Li | sbon, Loi | ndon 🛛 💌     |             |
|                      | Daylight Saving :              | OEnabled 🧕                  | Disabled                   |                     |           |              |             |
|                      | NTP Server Address :           | 0.0.0.0                     | (0.0.                      | 0.0: Default Value  | e)        |              |             |
|                      |                                | SAVE C/                     | ANCEL                      |                     |           |              |             |

Connecting to a Simple Network Time Protocol (SNTP) server allows the router to synchronize the system clock to the global Internet. The synchronized clock in the router is used to recorded the security log and control client filtering.

#### Admin Setting

Go to **Maintenance-> Administration** to set a new username and password to restrict management access to the router.

The default is admin (Username) and hamlet (Password).

| <b>Mamk</b>   | z                              |                    |                   |              |         | ļ    | ADSL2+ Broad | band Router |
|---------------|--------------------------------|--------------------|-------------------|--------------|---------|------|--------------|-------------|
| Maintenance   | Quick Interfact<br>Start Setup | e Advance<br>Setup | ed Acce<br>Manage | ess<br>ement | Mainten | ance | Status       | Help        |
|               | Administration                 | Time Zone          | Firmware          | Sys          | Restart | Diag | nostics      |             |
|               |                                |                    |                   |              |         |      |              |             |
| Administrator |                                |                    |                   |              |         |      |              |             |
|               | Userna                         | ame : admin        |                   |              |         |      |              |             |
|               | New Passw                      | vord :             |                   |              |         |      |              |             |
|               | Confirm Passw                  | ord :              |                   |              |         |      |              |             |
|               |                                | SAVE               | CANCEL            |              |         |      |              |             |

#### Firmware Update

Go to **Maintenance > Firmware** to upgrade the firmware. The new firmware for your router can improve functionality and performance.

Enter the path and name of the upgrade file then click the **UPGRADE** button below. You will be prompted to confirm the upgrade.

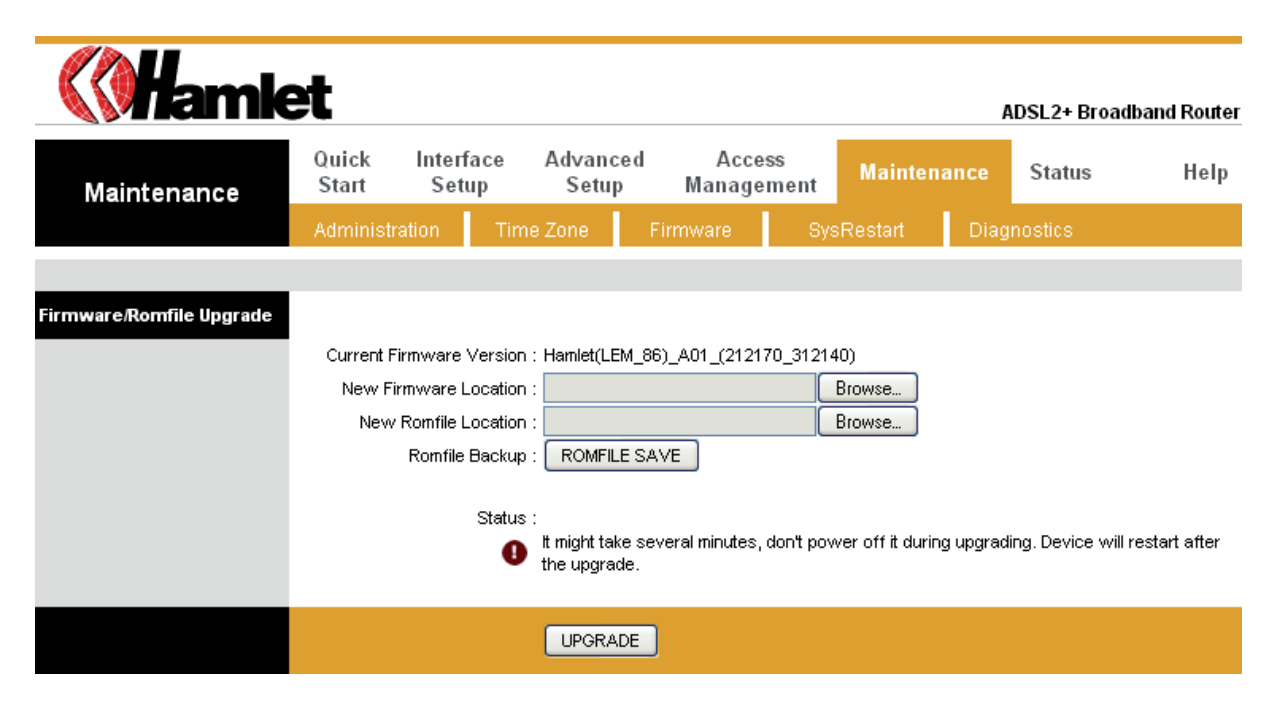

#### System Log

Go to **Status > System Log** and you can see the system log file. Click **Save Log** to save system log file.

| <b>Whamk</b> | et                                                                                                    |                                                                                                    |                                                                                                    |                                                                                                    |                                                                                                    | ADSL2+ Broa | dband Router |
|--------------|----------------------------------------------------------------------------------------------------|----------------------------------------------------------------------------------------------------|----------------------------------------------------------------------------------------------------|----------------------------------------------------------------------------------------------------|----------------------------------------------------------------------------------------------------|-------------|--------------|
| Status       | Quick<br>Start                                                                                                    | Interface<br>Setup                                                                                                    | Advanced<br>Setup                                                                                                    | Access<br>Management                                                                                                    | Maintenance                                                                                                    | Status      | Help         |
|              | Device li                                                                                                    | nfo Sys                                                                                                    | tem Log                                                                                                    | Statistics                                                                                                    |                                                                                                    |             |              |
| System Log   | 1/1/2000<br>1/1/2000<br>1/1/2000<br>1/1/2000<br>1/1/2000<br>7/13/201<br>7/13/201<br>7/13/201<br>7/13/201<br>7/13/201<br>7/13/201<br>7/13/201<br>7/13/201 | 0:1:33> m<br>0:1:35> p<br>0:1:35> S<br>0:1:35> M<br>0:2:1> SM<br>0:10:10><br>1 12:30:22<br>1 12:30:22<br>1 12:30:22<br>1 22:30:22<br>1 22:30:22<br>1 12:30:27<br>1 12:30:27<br>1 12:30:27<br>1 12:30:27 | <pre>poaChannDo<br/>pp_ready:<br/>NMP TRAP 3<br/>ccept() fa<br/>sending re<br/>received f<br/>&gt; Adjust t<br/>&gt; adjtime<br/>&gt; sNMP TRA<br/>&gt; mpoaChan<br/>&gt; netMakeC<br/>&gt; ppp_read<br/>&gt; SNMP TRA<br/>&gt; Accept()<br/>&gt; Accept()</pre> | <pre>wn: ch&lt;0&gt; null ch:8055d01c, if il pass quest to NTP secver( ime to 4e1d8fde task pause 1 d6 P 2: link down nDown: ch&lt;0&gt; nu hannDial: err=- y: ch:8055d01c, P 3: link up fail fail</pre> | iface<br>ace:804a6cfc<br>(265)<br>(265)<br>(1)<br>(1)<br>(3001)<br>(2)<br>(2)<br>(2)<br>(2)<br>(2)<br>(2)<br>(2)<br>(2)<br>(2)<br>(2 |             |              |
|              |                                                                                                    |                                                                                                    | CLEAR LC                                                                                                    | G SAVELOG                                                                                                    |                                                                                                    |             |              |

#### System Reset

Go to **Maintenance > SysRestart** to restart your system. In the event that the router stops responding correctly or in some way stops functioning, you can perform a reset. Your settings will not be changed.

To perform the reset, select **Current Settings** option and click on the **RESTART** button below. The router will reboot with current settings.

Select **Factory Default Settings** option and click on the **RESTART** button to reboot the router with factory default settings.

| <b>Whamk</b>   | ×                              |                   |                          | I             | ADSL2+ Broad | band Router |
|----------------|--------------------------------|-------------------|--------------------------|---------------|--------------|-------------|
| Maintenance    | Quick Interface<br>Start Setup | Advanced<br>Setup | Access<br>Management     | Maintenance   | Status       | Help        |
|                | Administration                 | ie Zone 👘 F       | irmware Sy               | sRestart Diag | nostics      |             |
| System Restart |                                |                   |                          |               |              |             |
|                | System Restart with            | : O Current Set   | ttings<br>fault Settings |               |              |             |
|                |                                | RESTART           |                          |               |              |             |

#### ADSL Status

Go to **Status > Device Info**. The "ADSL Line Status" enables you to check the status of your ADSL connection including how fast data is being transferred.

| <i>.</i>           | -                     |                                     |                            |                  |            |             |               |           |
|--------------------|-----------------------|-------------------------------------|----------------------------|------------------|------------|-------------|---------------|-----------|
| <b>Nami</b>        | et                    |                                     |                            |                  |            |             | ADSL2+ Broadt | and Route |
| Status             | Quick Inte<br>Start S | erface Adv<br>etup S                | anced<br>etup              | Acces<br>Managen | s<br>nent  | Maintenance | Status        | Help      |
|                    | Device Info           | System Lo                           | g S                        | tatistics        |            |             |               |           |
|                    |                       |                                     |                            |                  |            |             |               |           |
| Device Information |                       |                                     |                            |                  |            |             |               |           |
|                    | Firmv                 | vare Version : Ha                   | mlet(LEM_8                 | 6)_A01_(2121     | 70_31214   | 0)          |               |           |
|                    | N                     | IAC Address : 00                    | aa:bb:01:23                | 3:45             |            |             |               |           |
| LAN                |                       |                                     |                            |                  |            |             |               |           |
|                    |                       | IP Address : 19<br>Subpet Meek : 25 | 2.168.1.254<br>5 255 255 0 |                  |            |             |               |           |
|                    |                       | DHCP Server : En                    | abled                      |                  |            |             |               |           |
| WAN                |                       |                                     |                            |                  |            |             |               |           |
|                    | ,                     | Virtual Circuit : P                 | VC0 🔽                      |                  |            |             |               |           |
|                    |                       | Status : Co                         | nnected                    |                  |            |             |               |           |
|                    | Con                   | nection Type : PP                   | PoE                        |                  |            |             |               |           |
|                    |                       | IP Address : 61                     | .230.115.91                |                  |            |             |               |           |
|                    |                       | Subnet Mask : 25                    | 5.255.255.2                | 55               |            |             |               |           |
|                    | Defa                  | ault Gateway: 16                    | 8.95.98.254                |                  |            |             |               |           |
|                    |                       | DNS Server : 16                     | 8.95.192.1                 |                  |            |             |               |           |
|                    |                       | : 16                                | 8.95.1.1                   |                  |            |             |               |           |
|                    |                       | NAT : En                            | abled                      |                  |            |             |               |           |
|                    | PPP co                | nnection time : Od                  | :00h:03m:18                | ls               |            |             |               |           |
| ADSL               |                       |                                     |                            |                  |            |             |               |           |
|                    | ADSL Firmv            | vare Version : Fw                   | /Ver:3.12.14               | 4.0_TC3086 H     | wVer:T14   | .F7_5.0     |               |           |
|                    |                       | Line State : Sh                     | owtime                     |                  |            |             |               |           |
|                    |                       | Modulation : AE                     | SL2 PLUS                   |                  |            |             |               |           |
|                    |                       | Annex Mode : AN                     | INEX_A                     |                  |            |             |               |           |
|                    |                       | D                                   | ownstream                  | Upstream         |            |             |               |           |
|                    |                       | SNR Margin :                        | 30.4                       | 14.3             | db         |             |               |           |
|                    | Line                  | e Attenuation :<br>Data Rate :      | 2.2<br>13312               | 3.1<br>894       | ab<br>kbps |             |               |           |
|                    |                       |                                     |                            |                  |            |             |               |           |
|                    |                       |                                     |                            |                  |            |             |               |           |
|                    |                       |                                     |                            |                  |            |             |               |           |

#### **ADSL Statistics**

Go to **Status > Statistics** and select **ADSL** interface. You can see the traffic Statistics of ADSL interface.

| <b>Mamk</b>        | ×t             |                     |                   |                |             |                      | ADSL2+ Broa | adband Router |
|--------------------|----------------|---------------------|-------------------|----------------|-------------|----------------------|-------------|---------------|
| Status             | Quick<br>Start | Interface<br>Setup  | Advanced<br>Setup | Acce<br>Manage | ess<br>ment | Maintenance          | Status      | Help          |
|                    | Device I       | Info Sys            | tem Log           | Statistics     |             |                      |             |               |
|                    |                |                     |                   |                |             |                      |             |               |
| Traffic Statistics |                |                     |                   |                |             |                      |             |               |
|                    |                | Interface           | e : 🔘 Ethernet    | ADSL           |             |                      |             |               |
|                    |                | Transmit Sta        | ntistics          |                |             | Receive Statisti     | cs          |               |
|                    | Transmi        | t total PDUs        |                   | 180            | Receive     | e total PDUs         |             | 164           |
|                    | Transmi        | t total Error Count | ts                | 0              | Receive     | e total Error Counts |             | 0             |
|                    |                |                     |                   |                |             |                      |             |               |
|                    |                |                     | REFRESH           | ]              |             |                      |             |               |

# VC Configuration

Go to **Interface Setup > Internet**. To add or delete ADSL VC configuration, these information provide by ISP.

| <b>Mamk</b>   | ×              |                                                 |                                                                                                   |                                                        |             | ADSL2+ Broad | band Router |
|---------------|----------------|-------------------------------------------------|---------------------------------------------------------------------------------------------------|--------------------------------------------------------|-------------|--------------|-------------|
| Interface     | Quick<br>Start | Interface<br>Setup                              | Advanced<br>Setup                                                                                 | Access<br>Management                                   | Maintenance | Status       | Help        |
|               | Internet       | LAN                                             |                                                                                                   |                                                        |             |              |             |
| ATM VC        |                |                                                 | _                                                                                                 |                                                        |             |              |             |
| 0.5           |                | Virtual Circuit :<br>Status :<br>VPI :<br>VCI : | PVC0     PV       O     Activated       0     (range       33     (range                          | /Cs Summary<br>Deactivated<br>e: 0~255)<br>e: 1~65535) |             |              |             |
| 003           |                | ATM QoS :<br>PCR :<br>SCR :<br>MBS :            | UBR V<br>0 cells/s<br>0 cells/s<br>0 cells                                                        | second<br>second                                       |             |              |             |
| Encapsulation |                | ISP :                                           | <ul> <li>Dynamic IP A</li> <li>Static IP Add</li> <li>PPPoA/PPPot</li> <li>Bridge Mode</li> </ul> | ddress<br>ress<br>E                                    |             |              |             |

#### WAN Configuration

Go to **Interface Setup > Internet**. The router can be connected to your service provider in any of the following ways.

**Dynamic IP Address:** Obtain an IP address automatically from your service provider. **Static IP Address:** Uses a static IP address. Your service provider gives a static IP address to access Internet services.

**PPPoE**: PPP over Ethernet is a common connection method used for xDSL. **PPPoA**: PPP over ATM is a common connection method used for xDSL.

**Bridge:** Bridge mode is a common connection method used for xDSL modem.

| Encapsulation      |                                                  |
|--------------------|--------------------------------------------------|
|                    | ISP : Opynamic IP Address<br>Static IP Address   |
|                    |                                                  |
| DDD-F DDD-A        |                                                  |
| PPPOLIPPPOA        |                                                  |
|                    | Servicename :                                    |
|                    | Username : 72722505@hinet.net                    |
|                    | Password :                                       |
|                    | Encapsulation : PPPoE LLC 💽                      |
|                    | Bridge Interface : 🔘 Activated 💿 Deactivated     |
| Connection Setting | Connection : 💿 Always On (Recommended)           |
|                    | Connect On-Demand (Close if idle for minutes)    |
|                    | Connect Manually                                 |
|                    | TCP MSS Option : TCP MSS(0:default)              |
| IP Address         |                                                  |
|                    | Get IP Address : 🔵 <u>Static</u> 💿 Dynamic       |
|                    | Static IP Address : 0.0.0.0                      |
|                    | IP Subnet Mask : 0.0.0.0                         |
|                    | Gateway: 0.0.0.0                                 |
|                    | NAT : Enable 💟                                   |
|                    | Default Route : 💿 <sub>Yes</sub> 🔘 <sub>No</sub> |
|                    | TCP MTU Option:TCP MTU(0:default) 0 bytes        |
|                    | Dynamic Route : 🛛 🛛 🛛 🚽 Direction : 🛛 Both 🛛 😪   |
|                    | Multicast : Disabled 💌                           |
|                    | MAC Spoofing : OEnabled ODisabled                |
|                    |                                                  |
|                    | SAVE                                             |

### WAN Status

Go to **Status > Device Info** and select the **Virtual Circuit** to see the connection status.

| WAN    |                         |                |             |                  |
|--------|-------------------------|----------------|-------------|------------------|
|        | Virtual Circuit :       | PVC0 🔽         |             |                  |
|        | Status                  | Connected      |             |                  |
|        | Connection Type :       | PPPoE          |             |                  |
|        | IP Address :            | 61.230.115.118 | 3           |                  |
|        | Subnet Mask :           | 255.255.255.25 | 55          |                  |
|        | Default Gateway :       | 168.95.98.254  |             |                  |
|        | DNS Server :            | 168.95.192.1   |             |                  |
|        | :                       | 168.95.1.1     |             |                  |
|        | NAT                     | Enabled        |             |                  |
|        | PPP connection time :   | 0d:00h:07m:07: | 5           |                  |
| ADSI   |                         |                |             |                  |
| - AUGE |                         |                |             |                  |
|        | ADSL Firmware Version : | FwVer:3.12.14  | .0_TC3086 H | HwVer:T14.F7_5.0 |
|        | Line State :            | Showtime       |             |                  |
|        | Modulation :            | ADSL2 PLUS     |             |                  |
|        | Annex Mode :            | ANNEX_A        |             |                  |
|        |                         | Downstream     | Upstream    |                  |
|        | SNR Margin :            | 30.1           | 14.1        | db               |
|        | Line Attenuation :      | 2.2            | 3.1         | db               |
|        | Data Rate :             | 13312          | 894         | kbps             |
|        |                         |                |             |                  |
|        |                         |                |             |                  |
|        |                         |                |             |                  |

#### <u>DNS</u>

Go to **Interface > LAN** to enable DHCP server. Then you can set DNS server for the router. A Domain Name system (DNS) server is like an index of IP addresses and Web addresses. If you type a Web address into you browser, a DNS server will find that name in its index and find the matching IP address.

Most ISPs provide a DNS server for speed and convenience. Since your Service Provider many connect to the Internet with dynamic IP settings, it is likely that the DNS server IP addresses are also provided dynamically. However, if there is a DNS server that you would rather use, you need to specify the IP address below.

| <b>Whamk</b>    | ×t             |                    |                              |                      |                      | ADSL2+ Broadb | and Router |
|-----------------|----------------|--------------------|------------------------------|----------------------|----------------------|---------------|------------|
| Interface       | Quick<br>Start | Interface<br>Setup | Advanced<br>Setup            | Access<br>Management | Maintenance          | Status        | Help       |
|                 | Internet       | LAN                |                              |                      |                      |               |            |
|                 |                |                    |                              |                      |                      |               |            |
| Router Local IP |                |                    |                              |                      |                      |               |            |
|                 |                | IP Address         | : 192.168.1.254              |                      |                      |               |            |
|                 | I              | P Subnet Mask      | : 255.255.255.0              |                      |                      |               |            |
|                 | [              | Dynamic Route      | : RIP2-B 💌                   | Direction : None     | *                    |               |            |
|                 |                | Multicast          | : Disabled M                 |                      |                      |               |            |
| BUOR            |                | IOMP SHOOP         | <ul> <li>Olsabled</li> </ul> | Enabled              |                      |               |            |
| DHCP            |                |                    |                              |                      |                      |               |            |
| DUCD Common     |                | DHCP               | : 🔘 Disabled 🧕               | Enabled ORelay       |                      |               |            |
| DICF Server     | Start          | ina IP Address     | 192 168 1 5                  | Current Pool         | Summary              |               |            |
|                 | Start          | IP Pool Count      | : 32                         | Cartoneroor          | Sammary              |               |            |
|                 |                | Lease Time         | : 259200 sec                 | onds (Osets to defau | ult value of 259200) |               |            |
|                 |                | Dhusical Darta     |                              |                      |                      |               |            |
|                 |                | Physical Ports     | . 1                          |                      |                      |               |            |
| DNS             |                |                    |                              |                      |                      |               |            |
|                 |                | DNS Relay          | : Use Auto Disco             | overed DNS Server On | ly 💌                 |               |            |
|                 | Prima          | ry DNS Server      | : N/A                        |                      |                      |               |            |
|                 | Seconda        | ry DNS Server      | . INVA                       |                      |                      |               |            |
|                 |                |                    |                              |                      |                      |               |            |
|                 |                |                    | SAVE CA                      | ANCEL                |                      |               |            |

#### <u>DDNS</u>

Go to **Access Management > DDNS** to setup your DDNS parameters. Dynamic DNS allows you to update your dynamic IP address with one or many dynamic DNS services. So anyone can access your FTP or Web service on your computer using DNS-like address.

| <b>Mamk</b> | et             |                    |                   |                      |             | ADSL2+ Broad | band Router |
|-------------|----------------|--------------------|-------------------|----------------------|-------------|--------------|-------------|
| Access      | Quick<br>Start | Interface<br>Setup | Advanced<br>Setup | Access<br>Management | Maintenance | Status       | Help        |
| Management  | ACL            | Filter             | SNMP              | UPnP                 | DDNS        | CWMP         |             |
|             |                |                    |                   |                      |             |              |             |
| Dynamic DNS |                |                    |                   |                      |             |              |             |
|             |                | Dynamic DNS        | : O Activated (   | Deactivated          |             |              |             |
|             |                | Service Provider   | : www.dyndns.d    | rg                   |             |              |             |
|             |                | My Host Name       | :                 |                      |             |              |             |
|             |                | E-mail Address     | :                 |                      |             |              |             |
|             |                | Username           | :                 |                      |             |              |             |
|             |                | Password           | :                 |                      |             |              |             |
|             |                | Wildcard support   | : 🔾 Yes 🖲 No      |                      |             |              |             |
|             |                |                    |                   |                      |             |              |             |
|             |                |                    | SAVE              |                      |             |              |             |

#### <u>CWMP</u>

| <b>Whamk</b>       | et             |                       |                   |                      |          | ADSL2+ Broad | band Router |
|--------------------|----------------|-----------------------|-------------------|----------------------|----------|--------------|-------------|
| Access             | Quick<br>Start | Interface<br>Setup    | Advanced<br>Setup | Access<br>Management | Maintena | nce Status   | Help        |
| Management         | ACL            | Filter                | SNMP              | UPnP                 | DDNS     | CWMP         |             |
|                    |                |                       |                   |                      |          |              |             |
| CWMP Setup         |                |                       |                   |                      |          |              |             |
| Login ACS          |                | CVVMP                 | : OActivated 🤇    | Deactivated          |          |              |             |
|                    |                | URL                   | :                 |                      |          |              |             |
|                    |                | User Name<br>Password | :                 |                      | -        |              |             |
| Connection Request |                |                       |                   |                      |          |              |             |
|                    |                | Path                  | . Ar069           |                      |          |              |             |
|                    |                | Port                  | 80                |                      |          |              |             |
|                    |                | Userivame<br>Password |                   |                      | -        |              |             |
| Periodic Inform    |                |                       |                   |                      |          |              |             |
|                    |                | Periodic Inform       | • Activated       | Deactivated          |          |              |             |
|                    |                | Interval              | 10                |                      |          |              |             |
|                    |                |                       | SAVE CA           | NCEL                 |          |              |             |

| Item Name       | Description                                             |  |  |  |  |  |
|-----------------|---------------------------------------------------------|--|--|--|--|--|
| CWMP            | Enable or Disable TR069 function                        |  |  |  |  |  |
| URL             | Type ACS server's URL                                   |  |  |  |  |  |
| User Name       | Type ACS server login username                          |  |  |  |  |  |
| Password        | ype ACS server login password                           |  |  |  |  |  |
| Path            | Type the path for Connection request                    |  |  |  |  |  |
| Port            | Type the port for Connection request                    |  |  |  |  |  |
| Username        | Type username for ACS server to make connection request |  |  |  |  |  |
| Password        | Type password for ACS server to make connection request |  |  |  |  |  |
| Periodic inform | Enable or Disable Periodic inform                       |  |  |  |  |  |
| Interval        | interval time of Periodic inform (unit second).         |  |  |  |  |  |

#### LAN Configuration

#### Go to Interface Setup > LAN.

The "LAN Settings" option enables you to configure the LAN port.

If the DHCP Relay is selected, the DHCP requests from local PCs are forward to the DHCP server runs on WAN side. To have this function working properly, disable the NAT to run on router mode only, disable the DHCP server on the LAN port, and make sure the routing table has the correct routing entry.

| <b>Whamk</b>    | zt                             |                   |                       |                     | ADSL2+ Broadb | and Router |
|-----------------|--------------------------------|-------------------|-----------------------|---------------------|---------------|------------|
| Interface       | Quick Interface<br>Start Setup | Advanced<br>Setup | Access<br>Management  | Maintenance         | Status        | Help       |
|                 | Internet LAN                   |                   |                       |                     |               |            |
|                 |                                |                   |                       |                     |               |            |
| Router Local IP |                                |                   |                       |                     |               |            |
|                 | IP Address                     | : 192.168.1.254   |                       |                     |               |            |
|                 | IP Subnet Mask                 | : 255.255.255.0   |                       |                     |               |            |
|                 | Dynamic Route                  | : RIP2-B 💌        | Direction : None      | *                   |               |            |
|                 | Multicast                      | : Disabled 💌      |                       |                     |               |            |
|                 | IGMP Snoop                     | : 💿 Disabled 🤇    | Enabled               |                     |               |            |
| DHCP            |                                |                   |                       |                     |               |            |
|                 | DHCP                           | : ODisabled 🤇     | Enabled ORelay        |                     |               |            |
| DHCP Server     |                                |                   | •                     |                     |               |            |
|                 | Starting IP Address            | : 192.168.1.5     | Current Pool          | Summary             |               |            |
|                 | IP Pool Count                  | : 32              |                       |                     |               |            |
|                 | Lease Time                     | : 259200 sec      | onds (O sets to defau | lt value of 259200) |               |            |
|                 | Physical Ports                 |                   |                       |                     |               |            |
|                 | ,                              | 1                 |                       |                     |               |            |
| DNS             |                                |                   |                       |                     |               |            |
|                 | DNS Relay                      | : Use Auto Disc   | overed DNS Server On  | ly 🔽                |               |            |
|                 | Primary DNS Server             | : N/A             |                       |                     |               |            |
|                 | Secondary DNS Server           | : N/A             |                       |                     |               |            |
|                 |                                |                   |                       |                     |               |            |
|                 |                                | SAVE C            | ANCEL                 |                     |               |            |

#### IP Filtering

Go to **Access Management > IP Filtering** to block some packets form WAN. The router provides extensive firewall protection by restricting connection parameters to limit the risk of intrusion and defending against a wide array of common hacker attacks. The user can set different IP filter rules of a given protocol (TCP, UDP or ICMP) and a specific direction (incoming, outgoing, or both) to filter the packets.

| <b>(Hamk</b>                 | et             |                                                                             |                         |                                    |                      |           | ADSL2+ Br | oadband Route |  |  |  |  |  |
|------------------------------|----------------|-----------------------------------------------------------------------------|-------------------------|------------------------------------|----------------------|-----------|-----------|---------------|--|--|--|--|--|
| Access                       | Quick<br>Start | Interface<br>Setup                                                          | Advance<br>Setup        | Access<br>Managem                  | ent Ma               | intenance | Status    | Help          |  |  |  |  |  |
| Management                   | ACL            | Filter                                                                      | SNN                     | P UPnP                             | DDI                  | NS C      | WMP       |               |  |  |  |  |  |
| Filter                       |                |                                                                             |                         |                                    |                      |           |           |               |  |  |  |  |  |
| Filter Type                  | Filter         | Type Selection :                                                            | IP / MAC Filte          | r 🔽                                |                      |           |           |               |  |  |  |  |  |
| IP / MAC Filter Set Editing  | IP / MAC       | Filter Set Index : [<br>Interface : [<br>Direction : [                      | 1 🔽<br>PVC0 🔽<br>Both 🔽 | ]                                  |                      |           |           |               |  |  |  |  |  |
| IP / MAC Filter Rule Editing | IP / MAC       | IP / MAC Filter Rule Index : 1 V<br>Rule Type : IP V<br>Active : O Yes O No |                         |                                    |                      |           |           |               |  |  |  |  |  |
|                              | Sol            | urce IP Address :<br>Subnet Mask :<br>Port Number : (                       | 0                       | (0.0.0.0 mea<br>(0 means Don't car | ans Don't care<br>e) | )         |           |               |  |  |  |  |  |
|                              | Destina        | ation IP Address :<br>Subnet Mask :<br>Port Number : (                      | D                       | (0.0.0.0 mea<br>0 means Don't car  | ans Don't care<br>e) | ))        |           |               |  |  |  |  |  |
| IP / MAC Filter Listing      | F              | Protocol : [<br>Rule Unmatched : [                                          | TCP 💌<br>Forward 💌      |                                    |                      |           |           |               |  |  |  |  |  |
|                              | IP / MAC Fi    | lter Set Index                                                              | 1 💌                     | Interface                          | -                    | D         | irection  | -             |  |  |  |  |  |
|                              | # Active       | Src Address/M                                                               | lask                    | Dest IP/Mask<br>-                  | Src Port             | Dest Port | Protocol  | Unmatched     |  |  |  |  |  |
|                              | 2 -            | -                                                                           |                         | -                                  | -                    | -         | -         | -             |  |  |  |  |  |
|                              | 3 -            | -                                                                           |                         | -                                  | -                    | -         | -         |               |  |  |  |  |  |
|                              | 4 -            | -                                                                           |                         | -                                  | -                    |           | -         |               |  |  |  |  |  |
|                              | 6              | -                                                                           |                         | -                                  | -                    | -         | -         | -             |  |  |  |  |  |
|                              |                | (                                                                           | SAVE                    | DELETE CANCE                       | iL                   |           |           |               |  |  |  |  |  |

#### ACL Setting

Go to **Access Management > ACL** to enable remote management. The user may remotely access the ADSL Router once setting his IP as a Secure IP Address through selected applications. With the default IP 0.0.0.0, any client would be allowed to remotely access the ADSL Router.

| <b>Whamk</b>           | ≠t             |                                                        |                                                  |                                 |               | ADSL2+ Broadba       | ind Router |
|------------------------|----------------|--------------------------------------------------------|--------------------------------------------------|---------------------------------|---------------|----------------------|------------|
| Access                 | Quick<br>Start | Interface<br>Setup                                     | Advanced<br>Setup                                | Access<br>Management            | Maintenance   | Status               | Help       |
| Management             | ACL            | Filter                                                 | SNMP                                             | UPnP                            | DDNS (        | CWMP                 |            |
|                        |                |                                                        |                                                  |                                 |               |                      |            |
| Access Control Setup   |                |                                                        |                                                  | ~                               |               |                      |            |
| Access Control Editing |                | ACL                                                    | : OActivated                                     | <ul> <li>Deactivated</li> </ul> |               |                      |            |
| Access Cond of Eulang  |                | ACL Rule Index                                         | :1 👻                                             |                                 |               |                      |            |
|                        | Se             | Active<br>ecure IP Address<br>Application<br>Interface | : O Yes O No<br>: 0.0.0.0<br>: Web V<br>: Both V | )<br>~ 0.0.0.0                  | (0.0.0.0 ~ 0. | 0.0.0 means all IPs) |            |
| Access Control Listing | Γ              |                                                        |                                                  |                                 |               |                      |            |
|                        |                | Index Ac                                               | tive S                                           | ecure IP Address                | Application   | n Interface          |            |
|                        |                |                                                        | SAVE                                             |                                 |               |                      |            |

#### NAT Setting

Go to Advanced Setup > NAT to setup the NAT features.

Network Address Translation (NAT) allows multiple users at your local site to access the Internet through a single public IP address or multiple public IP addresses. NAT can also prevent hacker attacks by mapping local addresses to public addresses for key services such as the Web or FTP.

| <b>Whamk</b> | ≠t                     |                             |                    |                      |             | ADSL2+ Broad | iband Router |  |  |
|--------------|------------------------|-----------------------------|--------------------|----------------------|-------------|--------------|--------------|--|--|
| Advanced     | Quick<br>Start         | Interface<br>Setup          | Advanced<br>Setup  | Access<br>Management | Maintenance | Status       | Help         |  |  |
|              | Firewall               | Routing                     | NAT                | QoS                  | VLAN ADSL   |              |              |  |  |
|              |                        |                             |                    |                      |             |              |              |  |  |
| NAT          |                        |                             |                    |                      |             |              |              |  |  |
|              | Virtual Circuit : PVC0 |                             |                    |                      |             |              |              |  |  |
|              |                        | NAT Status<br>Number of IPs | :: Activated<br>:: | Multiple             |             |              |              |  |  |
|              |                        | 0                           | DMZ                |                      |             |              |              |  |  |
|              |                        | 0                           | Virtual Serve      | r                    |             |              |              |  |  |
|              |                        | -                           |                    |                      |             |              |              |  |  |
|              |                        |                             |                    |                      |             |              |              |  |  |

#### Virtual Server

Go to **Advanced Setup** > **NAT** > **Virtual Server** to set virtual server as you need (known as Port Mapping). You can configure the router as a virtual server so that remote users accessing services such as the Web or FTP at your local site via public IP addresses can be automatically redirected to local servers configured with private IP addresses. In other words, depending on the requested service (TCP/UDP port numbers), the router redirects the external service request to the appropriate server (located at another internal IP address). For some applications, you need to assign a set or a range of ports (example 4000-5000) to a specified local machine to route the packets. The router allows the user to configure the needed port mappings to suit such applications.

| <b>Whamk</b>           | Þ              |                      |                           |         |                |             | ADSL2+ Broadba | and Route |  |  |  |  |
|------------------------|----------------|----------------------|---------------------------|---------|----------------|-------------|----------------|-----------|--|--|--|--|
| Advanced               | Quick<br>Start | Interface<br>Setup   | face Advanced<br>up Setup |         | cess<br>Jement | Maintenance | Status         | Help      |  |  |  |  |
|                        | Firewall       | Routing              | NAT                       | QoS     | VLAN           | ADSL        |                |           |  |  |  |  |
|                        |                |                      |                           |         |                |             |                |           |  |  |  |  |
| Virtual Server         |                |                      |                           |         |                |             |                |           |  |  |  |  |
|                        |                |                      | -                         |         |                |             |                |           |  |  |  |  |
|                        | V              | 'irtual Server for : | Single IP Account         |         |                |             |                |           |  |  |  |  |
|                        |                | Rule Index :         | 1 💌                       |         |                |             |                |           |  |  |  |  |
|                        |                | Application : -      |                           |         |                |             |                |           |  |  |  |  |
|                        |                | Protocol :           | ALL 🔽                     |         |                | _           |                |           |  |  |  |  |
|                        | S              | tart Port Number :   | 0                         |         |                |             |                |           |  |  |  |  |
|                        |                | End Port Number :    | -                         |         |                |             |                |           |  |  |  |  |
|                        |                |                      | 0                         |         |                |             |                |           |  |  |  |  |
|                        | L              | .ocal IP Address :   | 0.0.0                     |         |                |             |                |           |  |  |  |  |
| Virtual Server Listing |                |                      |                           |         |                |             |                |           |  |  |  |  |
|                        |                |                      |                           |         |                |             |                |           |  |  |  |  |
|                        | Rule           | Applicati            | ion P                     | rotocol | Start Port     | End Port    | Local IP Addre | ess       |  |  |  |  |
|                        | 1              | -                    |                           | -       | 0              | 0           | 0.0.0.0        |           |  |  |  |  |
|                        | 2              | -                    |                           | -       | 0              | 0           | 0.0.0.0        |           |  |  |  |  |
|                        | 3              | -                    |                           | -       | 0              | 0           | 0.0.0.0        |           |  |  |  |  |
|                        | 4              | -                    |                           | -       | 0              | 0           | 0.0.0.0        |           |  |  |  |  |
|                        | 5              | -                    |                           | -       | 0              | 0           | 0.0.0.0        |           |  |  |  |  |
|                        | 6              | -                    |                           | -       | 0              | 0           | 0.0.0.0        |           |  |  |  |  |
|                        | 7              | -                    |                           | -       | 0              | 0           | 0.0.0.0        |           |  |  |  |  |
|                        |                | -                    |                           | -       | 0              | 0           | 0.0.0.0        |           |  |  |  |  |
|                        | 9              | -                    |                           | -       |                |             | 0.0.0.0        |           |  |  |  |  |
|                        |                | -                    |                           | -       |                |             | 0.0.0.0        |           |  |  |  |  |
|                        |                | -                    | l                         | -       |                | 0           | 0.0.0.0        |           |  |  |  |  |
|                        | 12             | -                    | l                         | -       |                | 0           | 0.0.0.0        |           |  |  |  |  |
|                        | 13             | -                    |                           | -       |                | 0           | 0.0.0.0        |           |  |  |  |  |
|                        | 15             | -                    | [                         | -       |                |             | 0.0.0          |           |  |  |  |  |
|                        | 16             | -                    | [                         | -       | 0              | 0           | 0.0.0          |           |  |  |  |  |
|                        |                | -                    | 1                         | -       | 1 0            | 1 0         | 1 0.0.0.0      |           |  |  |  |  |
|                        |                |                      |                           |         |                |             |                |           |  |  |  |  |
|                        |                |                      |                           | ETE BA  |                | -           |                |           |  |  |  |  |
|                        |                |                      |                           |         |                |             |                |           |  |  |  |  |

#### **DMZ Setting**

Go to **Advanced Setup > NAT > DMZ** to set DMZ parameters. If you have a local client PC that cannot run an Internet application properly from behind the NAT firewall, you can open the client up to unrestricted two-way Internet access by defining a virtual DMZ Host.

| <b>Whamk</b> | ×t             |                    |                   |                      |        |         | ADSL2+ Broa | idband Router |
|--------------|----------------|--------------------|-------------------|----------------------|--------|---------|-------------|---------------|
| Advanced     | Quick<br>Start | Interface<br>Setup | Advanced<br>Setup | Access<br>Management | t Main | tenance | Status      | Help          |
|              | Firewall       | Routing            | NAT               | QoS                  | VLAN   | ADSL    |             |               |
|              |                |                    |                   |                      |        |         |             |               |
| DMZ          |                |                    |                   |                      |        |         |             |               |
|              |                | DMZ setting for    | : Single IP Acco  | unt                  |        |         |             |               |
|              |                | DMZ                | Enabled           | Disabled             |        |         |             |               |
|              | DMZ            | Host IP Address    | : 0.0.0.0         |                      |        |         |             |               |
|              |                |                    | SAVE              | ACK                  |        |         |             |               |

#### Static Routing

Go to Advance Setup > Routing > Add to setup static route features.

The static routing function determines the path that router follows over your network before and after it passes through your router. You can use static routing to allow different IP domain users to access the Internet through this device.

| <b>Whamk</b> | et             |                                   |                   |                     |        |          | ADSL2+ Broad | iband Router |
|--------------|----------------|-----------------------------------|-------------------|---------------------|--------|----------|--------------|--------------|
| Advanced     | Quick<br>Start | Interface<br>Setup                | Advanced<br>Setup | Access<br>Managemen | t Mair | ntenance | Status       | Help         |
|              | Firewall       | Routing                           | NAT               | QoS                 | VLAN   | ADSL     |              |              |
|              |                |                                   |                   |                     |        |          |              |              |
| Static Route |                |                                   |                   |                     |        |          |              |              |
|              | Destir         | nation IP Address                 | : 0.0.0.0         |                     |        |          |              |              |
|              | Gati           | IP Subnet Mask<br>eway IP Address | ::0.0.0.0         |                     | rcn 🔽  |          |              |              |
|              |                | Metric                            | : 0               |                     |        |          |              |              |
|              |                | Announced in RIP                  | : Yes 🔽           |                     |        |          |              |              |
|              |                |                                   |                   |                     |        |          |              |              |
|              |                |                                   | SAVE              | DELETE BAG          | ж сл   | ANCEL    |              |              |

#### **Dynamic Routing**

Go to **Interface Setup > Internet** to select Dynamic Route as you need.

The dynamic routing feature of the router can be used to allow the router to automatically adjust to physical changes in the network's layout. The router uses the dynamic RIP protocol. It determines the route that the network packets take based on the fewest number of hops between the source and the destination. The RIP protocol regularly broadcasts routing information to other routers on the network.

| <b>(Mam</b> l      | et             |                    |                     |                         |                | ADSL2+ Broad | iband Route |
|--------------------|----------------|--------------------|---------------------|-------------------------|----------------|--------------|-------------|
| Interface          | Quick<br>Start | Interface<br>Setup | Advanced<br>Setup   | Access<br>Management    | Maintenance    | Status       | Help        |
|                    | Internet       | LAN                |                     |                         |                |              |             |
|                    |                | ISP :              | 🔘 Dynamic IP A      | ddress                  |                |              |             |
|                    |                |                    | O Static IP Add     | ress                    |                |              |             |
|                    |                |                    |                     | E                       |                |              |             |
|                    |                |                    | O Bridge Mode       |                         |                |              |             |
| PPPoE/PPPoA        |                |                    |                     |                         | 1              |              |             |
|                    |                | Servicename :      |                     |                         |                |              |             |
|                    |                | Username :         | 72722505@hinet      | i.net                   |                |              |             |
|                    |                | Password :         | PPPoELLC            | ~                       |                |              |             |
|                    | E              | Bridge Interface : | Activated (         | Deactivated             |                |              |             |
| Connection Setting |                |                    |                     | Deachraice              |                |              |             |
|                    |                | Connection :       | 💿 Always On (       | Recommended)            |                |              |             |
|                    |                |                    | Connect On-I        | Demand (Close if idle f | for 0 minutes) |              |             |
|                    |                |                    | 🔘 Connect Man       | ually                   |                |              |             |
|                    | T              | CP MSS Option :    | TCP MSS(0:defau     | it) 0 bytes             |                |              |             |
| IP Address         |                | Cot ID Address :   | 0                   |                         |                |              |             |
|                    | St             | atic IP Address :  | O Static O Dyi      | namic                   |                |              |             |
|                    |                | IP Subnet Mask :   | 0.0.0.0             |                         |                |              |             |
|                    |                | Gateway :          | 0.0.0.0             |                         |                |              |             |
|                    |                | NAT :              | Enable 🛛 🔽          |                         |                |              |             |
|                    |                | Default Route :    | 💿 Yes 🔘 No          |                         |                |              |             |
|                    | I              | CP MTU Option :    | TCP MTU(0:defau     | tt) 0 bytes             | _              |              |             |
|                    |                | Dynamic Route :    | RIP1                | Direction : Both        | *              |              |             |
|                    |                | Multicast :        |                     |                         |                |              |             |
|                    |                | MAC Spoofing :     | OEnabled 💿 🛛        | Disabled                |                |              |             |
|                    |                |                    | 00:00:00:00:00:00:0 | 0                       |                |              |             |
|                    |                |                    |                     |                         |                |              |             |
|                    |                |                    | SAVE                |                         |                |              |             |

#### Routing Table

Go to **Advanced Setup > Routing** to see the Routing Table. The Routing table allows you to see how many routings on your routing table and interface information.

| <b>Whamk</b>       | ×              |                    |                   |                    |         |          | ADSL2+ B | roadba   | nd Router  |
|--------------------|----------------|--------------------|-------------------|--------------------|---------|----------|----------|----------|------------|
| Advanced           | Quick<br>Start | Interface<br>Setup | Advanced<br>Setup | Access<br>Manageme | ent Mai | ntenance | Status   | 5        | Help       |
|                    |                | Routing            | NAT               | QoS                | VLAN    | ADSL     |          |          |            |
|                    |                |                    |                   |                    |         |          |          |          |            |
| Routing Table List |                |                    |                   |                    |         |          |          |          |            |
|                    | #              | Dest IP            | Mask              | Gateway IP         | Metric  | Device   | Use      | Edit     | Drop       |
|                    | 1              | 168.95.98.254      | 32                | 168.95.98.254      | 1       | poe0     | 0        | <u> </u> | - <u> </u> |
|                    | 2              | 192.168.1.0        | 24                | 192.168.1.254      | 1       | enet0    | 1288     |          |            |
|                    | 3              | default            | 0                 | Node1              | 2       | poe0     | 30       |          |            |
|                    |                |                    |                   |                    |         |          |          |          |            |
|                    |                |                    | ADD ROUT          | E                  |         |          |          |          |            |

#### System Status

Go to **Status > Device** Info to see the router's information. The System Status page shows the WAN, LAN and the router's firmware version.

| Vite       Out of Start       Number of Start       Number of Start       Numer of Start       Number of Start                                                                                                    |                    |                |                    |                                |                 |            |             |               |            |
|----------------------------------------------------------------------------------------------------|--------------------|----------------|--------------------|--------------------------------|-----------------|------------|-------------|---------------|------------|
| Status     Ouick<br>Statu     Interface<br>Setup     Advanced<br>Setup     Access<br>Management     Maintenance     Status     Help       Device Information     Evice Information     Evice Information </th <th><b>Whamk</b></th> <th>Þ</th> <th></th> <th></th> <th></th> <th></th> <th></th> <th>ADSL2+ Broadt</th> <th>oand Route</th> | <b>Whamk</b>       | Þ              |                    |                                |                 |            |             | ADSL2+ Broadt | oand Route |
| Device Information     Emmware Version: Hamlet(LEM_66)_A01_(212170_312140).<br>MAC Address: 00.acbb.01:23.45       LNI     P. Address: 192.168.1.254       Subnet Mask: 255.255.255.0       DHCP Server: Enabled       WAI       Virtual Circut:       Virtual Circut:       P. Address: 61.230.115.91       Subnet Mask: 255.255.255.0       DHCP Server:       Enabled       WAI       Virtual Circut:       PPCO       Status:       Connection Type:       PPBP6E       P. Address:       Bits:       Subnet Mask:       Status:       Connection Type:       PPP0       PP connection time:       DNS Server:       168.95.1.1       Line State:       Showtine       Modulation:       ADSL       ADSL       ADSL       Enabled       Downstream       Modulation:       SNR Margin:       SNA       Mark Margin:       SNA       Mark Margin:       SNA       Line Attenuation:       Line Attenuation:       SNA       Mark Margin:       SNA       Mark Margin:       SNA       Mark                                                                                                    | Status             | Quick<br>Start | Interface<br>Setup | Advanced<br>Setup              | Acce:<br>Manage | ss<br>ment | Maintenance | Status        | Help       |
| Device Information         Firmware Version: Hamlet(LEM_96)_A01_(212170_312140)         MAC Address: 00:acbb:01:23:45         LAN         IP Address: 192:168.1.254         Subnet Mask: 255:255.25.0         DHCP Server: Enabled         WAN         Virtual Circuit:         IP Address: 81:20.115.91         Subnet Mask: 255:255.255         Defense: 81:20.115.91         Subnet Mask: 255:255.255         Defense: 81:930.115.91         Subnet Mask: 255:255.255         Defense: 168:95.1.1         NAT:         Enabled         PP connection time: 0d:00h:00m:18s         ADSL         ADSL         ADSL         SNR Margin: 30.4       14.3 db         Line Attenuation: 22       894         Mask Refer       13312       894                                                                                                    |                    |                | Syste              | em Log                         |                 |            |             |               |            |
| Device Information         Firmware Version: Hamlet(LEM_96)_A01_(212170_312140)         MAC Address: 00:as bb:01:23:45         LNI         IP Address: 192:168.1.254         Submet Mask: 255:255.00         DHCP Server: Enabled         VMN         Virtual Circuit:         IP Address: 01:32:45         Submet Mask: 255:255.00         DHCP Server: Enabled         VMN         Virtual Circuit:         IP Address: 01:30:115:91         Submet Mask: 255:255.255         Default Oxterway: 169:39:39:254         DNS Server: 168:39:192.1         : 169:35:1.1         NAT: Enabled         PPP connection time: 0d:000:03m:18s         ADSL         ADSL         ADSL         ADSL         ADSL         SNR Margin:         SNR Margin:         SNR Margin:         SNR Margin:         SNR Margin:         SNR Margin:         SNR Margin:         SNR Margin:         SNR Margin:         SNR Margin:         SNR Margin:         SNR Margin:         SNR Margin:         SNR Margin:         SNR Ma                                                                                                    |                    |                |                    |                                |                 |            |             |               |            |
| Device Information         Einmware Version : Hamlet(LEM_66)_A01_(212170_312140)<br>MAC Address : 00:actbb:01:23:45         LAN         IP Address : 192:168.1.254         Subnet Mask : 255:255.255.0         DHCP Server : Enabled         WAN         Virtual Circuit : [PVC0]♥         Status : Connected         Connection Type : PPPoE         P Address : 10:20:115.91         Subnet Mask : 255:255:255         Default Oateway : 168:95:192.1         ::::::::::::::::::::::::::::::::::::                                                                                                    |                    |                |                    |                                |                 |            |             |               |            |
| Firmware Version: Hendel(LEM_66]_A01_2(12170_312140)         MAC Address: 00:aabb/01:23.45         LAN         IP Address: 192.168.1.254         Subnet Mask: 255.255.255.0         DHCP Server: Enabled         VAN         Virtual Circuit: [PVC0] ▼         Status: Connected         Connection Type: PPPoE         IP Address: 61.23.115.91         Subnet Mask: 255.255.255         Default Oxterway: 168.95.98.254         DNS Server: 168.95.192.1         : 168.95.12.1         : 168.95.12.1         : 168.95.12.1         : 168.95.12.1         : 168.95.12.1         : 168.95.12.1         : 168.95.12.1         : 168.95.11         NAT: Enabled         PPP connection time: 0d:00h:03m:18s         ADSL         ADSL Firmware Version: FwVer:31.2.14.0_TC3086 HwVer:T14.F7_5.0         Line State: Showtine         Modulation: ADSL2 PLUS         Annex Mode: ANNEX_A         Downstream       Upstream         SNR Margin: 30.4       14.3 db         Line Attenuation: 22       3.1 db         Data Rate: 13312       894                                                                                                    | Device Information |                |                    |                                |                 |            |             |               |            |
| MAC Address: 00:aabb:01:23:45         LAN         IP Address: 192:168.1.254         Subnet Mask: 255:255.25.0         DHCP Server: Enabled         WAN         Virtual Circuit:         IP Address: 61:230.115.91         Status: Connected         Connection Type: PPPoE         IP Address: 61:230.115.91         Subnet Mask: 255.255.255         Default Gateway: 168.95.82.254         DNS Server: 168.95.1.1         INAT:         Enabled         PPP connection time: 0d.00h.03m.18s         ADSL         ADSL         ADSL         ADSL         SINR Margin: 30.4       14.3         SINR Margin: 30.4       14.3         ADSL         SINR Margin: 30.4       14.3         Bask Margin: 30.4       14.3         ADE Arete: 13312       894                                                                                                    |                    | Fi             | rmware Versio      | on : Hamlet(LEN                | 1_86)_A01_(212  | 170_31214  | 0)          |               |            |
| LN       IP Address: 192.168.1.254         Subnet Mask: 255.255.0         DHCP Server: Enabled         WAN         Virtual Circuit:         IP Address:         Status: Connected         Connection Type:         Subnet Mask:         Subnet Mask:         255.255         Default Geneway:         168.95.10.1         Server:         168.95.12.1         118.95.1.1         NAT:         Enabled         PPP connection time:         040.00.03m:18s         ADSL         ADSL                                                                                                    |                    |                | MAC Addres         | s : 00:aa:bb:0'                | 1:23:45         |            |             |               |            |
| Address: 192.106.1.294<br>Subnet Mask: 255.255.0<br>DHCP Server: Enabled<br>WAN<br>Virtual Circuit: [PVC0 ♥<br>Status: Connected<br>Connection Type: PPPoE<br>IP Address: 61.230.115.91<br>Subnet Mask: 255.255.255<br>Default Gateway: 168.95.98.254<br>DNS Server: 168.95.12.11<br>: 168.95.12.11<br>: 168.95.12.11<br>: 168.95.11<br>NAT: Enabled<br>PPP connection time: 0.d/00h:03m:188<br>ADSL<br>ADSL Firmware Version: FwVer:3.12.14.0_TC3086 HwVer:T14.F7_5.0<br>Line State: Showtine<br>Modulation: ADSL2 PLUS<br>Annex Mode: ANNEX_A<br>Downstream Upstream<br>SNR Margin: 30.4 14.3 db<br>Line Atternation: 2.2 3.1 db<br>Data Rate: 13312 694 ktpps                                                                                                    | LAN                |                | ID. A status       | 400 400 4 /                    | 254             |            |             |               |            |
| Bit Dire Mask       233/233/2330         DHCP Server:       Enabled         WAN                                                                                                    |                    |                | IP Addres          | S: 192.166.1                   | 254<br>250      |            |             |               |            |
| WAII       Virtual Circuit: PVC0 ▼         Status: Connected       Connection Type: PPDE         IP Address: 61.230.115.91       Submet Mask: 255.255.255         Default Gateway: 168.95.98.254       DNS Server: 168.95.12.1         : 168.95.1.1       NAT: Enabled         PPP connection time: 0.00h:03m:18s       PPP connection time: 10.00h:03m:18s         ADSL                                                                                                    |                    |                | DHCD Serve         | ski: 200.200.20<br>er: Epebled | 0.0             |            |             |               |            |
| WAN         Virtual Circuit :         PVC0 ▼         Status :         Connection Type : PPPoE         IP Address :         Subnet Mask :         Status :         Subnet Mask :         Status :         Default Oxterway:         168.95.1.1         NAT :         Enabled         PPP connection time :         Od:00:03m:18s    ADSL          ADSL    ADSL Firmware Version :         FWVer:3.12.14.0_TC3086 HwVer:T14.F7_5.0         Line State :         Modulation :         ADSL    ADSL Prover: Upstream SNR Margin :         SNR Margin :       30.4         14.3       db         Line Attenuetion :       2.2         Data Rate :       13312                                                                                                    |                    |                | DITOP 361 W        | SI. LIIGDIGG                   |                 |            |             |               |            |
| Virtual Circuit : [PVC0] ▼         Status : Connected         Connection Type : PPPoE         IP Address : 61.230.115.91         Submet Mask : 255.255.255         Default Cateway : (68.95.98.254         DNS Server : 168.95.1.1         NAT : Enabled         PPP connection time : 0d:00h:03m:18s         ADSL         ADSL         ADSL         ADSL         Downstream         Upstream         SNR Margin : 30.4       14.3         Bate : 13312       694         ktops                                                                                                    | WAN -              |                |                    |                                |                 |            |             |               |            |
| Status : Connected         Connection Type : PPPoE         IP Address : 61.230.115.91         Subnet Mask : 255.255.255         Default Octeway: 168.95.98.254         DNS Server : 168.95.1.1         NAT : Enabled         PPP connection time : 0d:00h.03m:18s         ADSL         ADSL         ADSL         Downstream         Upstream         SNR Margin : 30.4       14.3         Downstream         Line Attenuation : 2.2       3.1         Adb         Data Rate : 13312         Bata Rate : 13312                                                                                                    |                    |                | Virtual Circu      | uit : 🛛 PVCO 🔽                 |                 |            |             |               |            |
| Connection Type : PPPoE<br>IP Address : 61.230.115.91<br>Subnet Mask : 255.255.255<br>Default Gateway : 168.95.98.254<br>DNS Server : 168.95.1.1<br>NAT : Enabled<br>PPP connection time : 0d:00h:03m:18s<br>ADSL<br>ADSL Firmware Version : FwVer:3.12.14.0_TC3086 HwVer:T14.F7_5.0<br>Line State : Showtime<br>Modulation : ADSL2 PLUS<br>Annex Mode : ANNEX_A<br>Downstream Upstream<br>SNR Margin : 30.4 14.3 db<br>Line Attenuation : 2.2 3.1 db<br>Data Rate : 13312 894 kbps                                                                                                    |                    |                | Statu              | is: Connected                  |                 |            |             |               |            |
| IP Address:       61.230.115.91         Subnet Mask:       255.255.255.255         Default Gateway:       168.95.98.254         DNS Server:       168.95.98.254         DNS Server:       168.95.11         NAT:       Enabled         PPP connection time:       0d:00h:03m:18s         ADSL                                                                                                    |                    | ,              | Connection Typ     | e : PPPoE                      |                 |            |             |               |            |
| ADSL Firmware Version : FwVer:312.14.57_5.0<br>Line State : 30.4 14.3 db<br>Line Attenuation : 2.2 3.1 db<br>Downstream Upstream<br>SNR Margin : 30.4 14.3 db<br>Line Attenuation : 2.2 3.1 db                                                                                                    |                    |                | IP Addres          | s : 61.230.115                 | .91             |            |             |               |            |
| ADSL<br>ADSL Firmware Version : FwVer:3.12.14.0_TC3086 HwVer:T14.F7_5.0<br>Line State : Showtine<br>Modulation : ADSL2 PLUS<br>Annex Mode : ANNEX_A<br>Downstream Upstream<br>SNR Margin : 30.4 14.3 db<br>Line Attenuation : 2.2 3.1 db<br>Data Rate : 13312 894 kbps                                                                                                    |                    | ,              | Subnet Mas         | sk : 255.255.25                | 5.255           |            |             |               |            |
| ADSL<br>ADSL Firmware Version : Fw/Ver:312.14.0_TC3086 Hw/Ver:T14.F7_5.0<br>Line State : Showtine<br>Modulation : ADSL2 PLUS<br>Annex Mode : ANNEX_A<br>Downstream<br>SNR Margin : 30.4 14.3 db<br>Line Attenuation : 2.2 3.1 db<br>Data Rate : 13312 894 kbps                                                                                                    |                    | l              | DNS Sorus          | iy : 168.95.98                 | 254             |            |             |               |            |
| ADSL ADSL Firmware Version : FwVer:3.12.14.0_TC3086 HwVer:T14.F7_5.0 Line State : Showline Modulation : ADSL2 PLUS Annex Mode : ANNEX_A Downstream SNR Margin : 30.4 14.3 db Line Attenuation : 2.2 3.1 db Data Rate : 13312 894 kbps                                                                                                    |                    |                | DINS SERVI         | + 100.95.192                   | .1              |            |             |               |            |
| ADSL PPP connection time : 0:00h:03m:18s ADSL ADSL Firmware Version : Fw/Ver:3.12.14.0_TC3086 Hw/Ver:T14.F7_5.0 Line State : Showtine Modulation : ADSL2 PLUS Annex Mode : ANNEX_A Downstream SNR Margin : 30.4 14.3 db Line Attenuation : 2.2 3.1 db Data Rate : 13312 894 kbps                                                                                                    |                    |                | NA                 | T: Epabled                     |                 |            |             |               |            |
| ADSL ADSL Firmware Version : FwVer:3.12.14.0_TC3086 HwVer:T14.F7_5.0 Line State : Showtime Modulation : ADSL2 PLUS Annex Mode : ANNEX_A Downstream Upstream SNR Margin : 30.4 14.3 db Line Attenuation : 2.2 3.1 db Data Rate : 13312 894 kbps                                                                                                    |                    | PPF            | connection tim     | ne: Od:00b:03m                 | r18s            |            |             |               |            |
| ADSL<br>ADSL Firmware Version : FwVer:3.12.14.0_TC3086 HwVer:T14.F7_5.0<br>Line State : Showtime<br>Modulation : ADSL2 PLUS<br>Annex Mode : ANNEX_A<br>Downstream Upstream<br>SNR Margin : 30.4 14.3 db<br>Line Attenuation : 2.2 3.1 db<br>Data Rate : 13312 894 kbps                                                                                                    | ADSI               |                |                    |                                |                 |            |             |               |            |
| ADSL Firmware Version : FwVer:3.12.14.0_TC3086 HwVer:114.F7_5.0<br>Line State : Showtime<br>Modulation : ADSL2 PLUS<br>Annex Mode : ANNEX_A<br>Downstream Upstream<br>SNR Margin : 30.4 14.3 db<br>Line Attenuation : 2.2 3.1 db<br>Data Rate : 13312 894 kbps                                                                                                    | ADSL               |                |                    |                                |                 |            |             |               |            |
| Line state : Snowtime<br>Modulation : ADSL2 PLUS<br>Annex Mode : ANNEX_A<br>Downstream Upstream<br>SNR Margin : 30.4 14.3 db<br>Line Attenuation : 2.2 3.1 db<br>Data Rate : 13312 894 kbps                                                                                                    |                    | ADSL FI        | rmware Versio      | on : FwVer:3.1:                | 2.14.0_TC3086 H | HwVer:T14. | F7_5.0      |               |            |
| Downstream Upstream<br>SNR Margin : 30.4 14.3 db<br>Line Attenuation : 2.2 3.1 db<br>Data Rate : 13312 894 kbps                                                                                                    |                    |                | Line Sta           | te : Showtime                  | IC.             |            |             |               |            |
| Downstream Upstream<br>SNR Margin : 30.4 14.3 db<br>Line Attenuation : 2.2 3.1 db<br>Data Rate : 13312 894 kbps                                                                                                    |                    |                | Modulatio          | IN : AUSEZ PEU                 | 15              |            |             |               |            |
| Downstream Upstream<br>SNR Margin : 30.4 14.3 db<br>Line Attenuation : 2.2 3.1 db<br>Data Rate : 13312 894 kbps                                                                                                    |                    |                | ATTIEX MUC         | IC. ANNEA_A                    |                 |            |             |               |            |
| SNR Margin: 30.4 14.3 db<br>Line Attenuation: 2.2 3.1 db<br>Data Rate: 13312 894 kbps                                                                                                    |                    |                |                    | Downstre                       | am Upstream     |            |             |               |            |
| Line Attenuation : 2.2 3.1 db<br>Data Rate : 13312 894 kbps                                                                                                    |                    |                | SNR Marg           | in: 30.4                       | 14.3            | db         |             |               |            |
|                                                                                                    |                    |                | Line Attenuatio    | on: 2.2                        | 3.1             | db         |             |               |            |
|                                                                                                    |                    |                | Dala Ka            | ie. 15312                      | 034             | vnha       |             |               |            |
|                                                                                                    |                    |                |                    |                                |                 |            |             |               |            |

#### <u>SNMP</u>

Go to **Access Management > SNMP** to setup SNMP feature. Simple Network Management Protocol is used for exchanging information between network device.

**Get Community**: Select to set the password for the incoming Get- and GetNext requests from the management station.

**Set Community**: Select to set the password for incoming Set requests from the management station.

| <b>(Whamk</b> | ≥t             |                    |                   |                      |          | ADSL2+ Broad | band Router |
|---------------|----------------|--------------------|-------------------|----------------------|----------|--------------|-------------|
| Access        | Quick<br>Start | Interface<br>Setup | Advanced<br>Setup | Access<br>Management | Maintena | ince Status  | Help        |
| Management    | ACL            | Filter             | SNMP              | UPnP                 | DDNS     | CWMP         |             |
|               |                |                    |                   |                      |          |              |             |
| SNMP          |                |                    |                   |                      |          |              |             |
|               |                | Get Community      | public            |                      |          |              |             |
|               |                | Set Community :    | public            |                      |          |              |             |
|               |                |                    | SAVE              |                      |          |              |             |

#### **QoS Setting**

Go to **Advanced Setup > QoS** to setup Quality of Service features. This option will provide better service of selected network traffic over various technologies.

| <b>(Mam</b> l      | et                             |                               |                        |          |       | ADSL2+ Broadt | and Route |
|--------------------|--------------------------------|-------------------------------|------------------------|----------|-------|---------------|-----------|
| Advanced           | Quick Interface<br>Start Setup | Advanced<br>Setup             | Access<br>Management   | t Mainte | nance | Status        | Help      |
|                    | Firewall Routing               | NAT                           | QoS                    | VLAN     | ADSL  |               |           |
|                    |                                |                               |                        |          |       |               |           |
| Quality of Service |                                |                               |                        |          |       |               |           |
| P.I.               | QoS :<br>Summary :             | O Activated<br>QoS Settings S | Deactivated<br>Summary |          |       |               |           |
| Rule               | Rule Index :                   | 1 👽                           |                        |          |       |               |           |
|                    | Active :                       |                               | Deactiveted            |          |       |               |           |
|                    | Application :                  |                               | Deactivated            |          |       |               |           |
|                    | Physical Ports :               | Enet1                         |                        |          |       |               |           |
|                    | Destination MAC :              |                               |                        |          |       |               |           |
|                    | IP :                           |                               |                        |          |       |               |           |
|                    | Mask :                         |                               |                        |          |       |               |           |
|                    | Port Range :                   | ~                             |                        |          |       |               |           |
|                    | Source MAC :                   |                               |                        |          |       |               |           |
|                    | IP:                            |                               |                        |          |       |               |           |
|                    | Mask :<br>Deut Deeuee          |                               |                        |          |       |               |           |
|                    | Port Range :<br>Protocol ID :  | ~                             |                        |          |       |               |           |
|                    | Vian ID Range :                | ~                             |                        |          |       |               |           |
|                    | IPP/DS Field :                 | Орритор (                     | DSCP                   |          |       |               |           |
|                    | IP Precedence Range :          |                               | 20001                  |          |       |               |           |
|                    | Type of Service :              |                               | ~                      |          |       |               |           |
|                    | DSCP Range :                   | ~                             | (Value Range: 0        | ) ~ 63)  |       |               |           |
|                    | 802.1p :                       | ~ ~                           |                        |          |       |               |           |
| Action             | IPP/DS Field :                 |                               | Dece                   |          |       |               |           |
|                    | IP Precedence Remarking :      |                               | PDSCP                  |          |       |               |           |
|                    | Type of Service Remarking :    |                               | ~                      |          |       |               |           |
|                    | IP Precedence Remarking :      | ~                             |                        |          |       |               |           |
|                    | Type of Service Remarking:     |                               | ~                      |          |       |               |           |
|                    | DSCP Remarking :               | (Value I                      | Range: 0 ~ 63)         | _        |       |               |           |
|                    | 802.1p Remarking :             | ~                             | N 10                   | 1        |       |               |           |
|                    | Queue # :                      | ~                             |                        |          |       |               |           |
|                    |                                |                               |                        |          |       |               |           |
|                    |                                | ADD DELE                      | TE CANCEL              |          |       |               |           |

#### <u>VLAN</u>

Go to **Advanced Setup > VLAN** to enable VLAN features. Virtual LAN (VLAN) is a group of devices on one or more LANs that are configured so that they can communicate as if they were attached to the same wire, when in fact they are located on a number of different LAN segments. Because VLANs are based on logical instead of physical connections, it is very flexible for user/host management, bandwidth allocation and resource optimization.

| <b>Whamk</b> | ×t             |                    |                   |                      |               | ADSL2+ Broad | band Router |
|--------------|----------------|--------------------|-------------------|----------------------|---------------|--------------|-------------|
| Advanced     | Quick<br>Start | Interface<br>Setup | Advanced<br>Setup | Access<br>Management | t Maintenance | Status       | Help        |
|              | Firewall       | Routing            | NAT               | QoS                  | VLAN ADSL     |              |             |
|              |                |                    |                   |                      |               |              |             |
| VLAN         |                |                    |                   |                      |               |              |             |
|              |                | VLAN Function      | : O Activated     | Deactivated          |               |              |             |
|              |                | 0                  | Assign VLAN       | PVID for each Int    | erface        |              |             |
|              |                | 0                  | Define VLAN       | Group                |               |              |             |
|              |                |                    |                   |                      |               |              |             |
|              |                |                    |                   |                      |               |              |             |
|              |                |                    |                   |                      |               |              |             |

#### VLAN PVID

Go to **Advanced Setup > VLAN > Assign VLAN PVID for each interface** to setup VLAN PVID features. Each physical port has a default VID called PVID (Port VID). PVID is assigned to untagged frames or priority tagged frames (frames with null (0) VID) received on this port.

| <b>()Hamk</b> | ×t             |                    |                   |                   |          |          | ADSL2+ Broad | band Router |
|---------------|----------------|--------------------|-------------------|-------------------|----------|----------|--------------|-------------|
| Advanced      | Quick<br>Start | Interface<br>Setup | Advanced<br>Setup | Access<br>Managem | ent Mair | itenance | Status       | Help        |
|               | Firewall       | Routing            | NAT               | QoS               | VLAN     | ADSL     |              |             |
|               |                |                    |                   |                   |          |          |              |             |
| PVID Assign   |                |                    |                   |                   |          |          |              |             |
|               |                | ATM VC #0          | : PVID1           |                   |          |          |              |             |
|               |                | VC #1              | : PVID 1          |                   |          |          |              |             |
|               |                | VC #2              | : PVID 1          |                   |          |          |              |             |
|               |                | VC #3              | : PVID 1          |                   |          |          |              |             |
|               |                | VC #4              | : PVID 1          |                   |          |          |              |             |
|               |                | VC #5              | : PVID 1          |                   |          |          |              |             |
|               |                | VC #6              | : PVID 1          |                   |          |          |              |             |
|               |                | VC #7              | : PVID1           |                   |          |          |              |             |
|               |                | Ethernet Port #1   | : PVID1           |                   |          |          |              |             |
|               |                |                    | SAVE              | ANCEL NEXT        |          |          |              |             |

#### VLAN Group

Go to Advanced Setup > VLAN > Define VLAN Group to setup VLAN group features.

| Mamk               | et          |                                  |                   |                   |                     |         |         | ADSL2+ Broadl | band Router |
|--------------------|-------------|----------------------------------|-------------------|-------------------|---------------------|---------|---------|---------------|-------------|
| Advanced           | Quio<br>Sta | :k li<br>rt                      | nterface<br>Setup | Advanced<br>Setup | Access<br>Managemer | nt Main | tenance | Status        | Help        |
|                    | Firew       | all                              | Routing           | NAT               | QoS                 | VLAN    | ADSL    |               |             |
|                    |             |                                  |                   |                   |                     |         |         |               |             |
| VLAN Group Setting |             |                                  |                   |                   |                     |         |         |               |             |
|                    |             |                                  | VLAN Ind          | lex : 1 💌         |                     |         |         |               |             |
|                    |             |                                  | Act               | ive : 💿 yes 🔿 No  | )                   |         |         |               |             |
|                    |             |                                  | VLAN              | HD : 1            | (Decimal)           |         |         |               |             |
|                    |             | ATM VCs :<br>Port # VVVVVVVVVVVV |                   |                   |                     |         |         |               |             |
|                    |             |                                  | Etheri            | Tagged I          |                     |         |         |               |             |
| VLAN Group Summary |             |                                  |                   |                   |                     |         |         |               |             |
|                    | Group       | Active                           | ID                | VLAN G            | Group Ports         |         | VLAN    | Tagged Ports  |             |
|                    | 1           | Yes                              | 1                 | e1,p0,p1,p2       | 2,p3,p4,p5,p6,p7    |         |         |               |             |
|                    | р:рус, е    | ethernet                         |                   |                   |                     |         |         |               |             |
|                    |             |                                  |                   | SAVE              |                     |         |         |               |             |

#### <u>Firewall</u>

Go to **Advanced Setup > Firewall** to setup Firewall features. Select this option can automatically detect and block Denial of Service (DoS) attacks, such as Ping of Death, SYN Flood, Port Scan and Land Attack.

| <b>(Whamk</b> | ≥t             |                    |                                                              |                                                                      |                                     | ADSL2+ Broad     | Iband Router  |
|---------------|----------------|--------------------|--------------------------------------------------------------|----------------------------------------------------------------------|-------------------------------------|------------------|---------------|
| Advanced      | Quick<br>Start | Interface<br>Setup | Advanced<br>Setup                                            | Access<br>Management                                                 | Maintenance                         | Status           | Help          |
|               | Firewall       | Routing            | NAT                                                          | QoS                                                                  | VLAN ADSL                           |                  |               |
|               |                |                    |                                                              |                                                                      |                                     |                  |               |
| Firewall      |                | Firewal<br>SP      | I : CEnabled<br>Enabled<br>(WARNING: If Y<br>DMZ, Virtual Se | Disabled<br>Disabled<br>/ou enabled SPI, all tr<br>rver, and ACL WAN | raffics initiated from WA<br>side.) | N would be block | ed, including |
|               |                |                    | SAVE                                                         | ANCEL                                                                |                                     |                  |               |

# 8. Universal Plug-and-Play (UPnP)

# 8.1 Universal Plug and Play Overview

Universal Plug and Play (UPnP) is a distributed, open networking standard that uses TCP/IP for simple peer-to-peer network connectivity between devices. An UPnP device can dynamically join a network, obtain an IP address, convey its capabilities and learn about other devices on the network. In turn, a device can leave a network smoothly and automatically when it is no longer in use.

# 8.2 How do I know if I'm using UPnP?

UPnP hardware is identified as an icon in the Network Connections folder (Windows XP). Each UPnP compatible device installed on your network will appear as a separate icon. Selecting the icon of a UPnP device will allow you to access the information and properties of that device.

### 8.3 NAT Traversal

UPnP NAT traversal automates the process of allowing an application to operate through NAT. UPnP network devices can automatically configure network addressing, announce their presence in the network to other UPnP devices and enable exchange of simple product and service descriptions. NAT traversal allows the following:

- Dynamic port mapping
- Learning public IP addresses
- Assigning lease times to mappings

Windows Messenger is an example of an application that supports NAT traversal and UPnP. See the *Network Address Translation (NAT)* chapter for further information about NAT.

# 8.4 Cautions with UPnP

The automated nature of NAT traversal applications in establishing their own services may present network security issues. Network information and configuration may also be obtained and modified by users in some network environments.

All UPnP-enabled devices may communicate freely with each other without additional configuration. Disable UPnP if this is not your intention.

UPnP broadcasts are only allowed on the LAN.

See later sections for examples of installing UPnP in Windows XP and Windows Me as well as an example of using UPnP in Windows.

# 8.5 Configuring UPnP

From the Site Map in the main menu, click **UPnP** under **Access Management** to display the screen shown next.

| <b>Whamk</b>          | ≠t             |                         |                                    |                                 |                   | ADSL2+ Broad | band Router |
|-----------------------|----------------|-------------------------|------------------------------------|---------------------------------|-------------------|--------------|-------------|
| Access                | Quick<br>Start | Interface<br>Setup      | Advanced<br>Setup                  | Access<br>Management            | Maintenan         | ice Status   | Help        |
| Management            | ACL            | Filter                  | SNMP                               | UPnP                            | DDNS              | CWMP         |             |
| Universal Plug & Play |                |                         |                                    |                                 |                   |              |             |
|                       |                | UPnP<br>Auto-configured | P: ○Activated (<br>I: ○Activated ( | Deactivated Deactivated (by UP) | 'nP-enabled Appli | cation)      |             |
|                       |                |                         | SAVE                               |                                 |                   |              |             |

The following table describes the labels in this screen.

| LABEL              | DESCRIPTION                                                                                                    |
|--------------------|----------------------------------------------------------------------------------------------------|
| UPnP               | Select this checkbox to activate UPnP. Be aware that anyone could<br>use a UPnP application to open the web configuration's login screen<br>without entering ADSL2+ Ethernet Modem's IP address (although you<br>must still enter the password to access the web configuration).                                                                                                    |
| Auto<br>configured | Select this check box to allow UPnP-enabled applications to<br>automatically configure ADSL2+ Ethernet Modem so that they can<br>communicate through ADSL2+ Ethernet Modem, for example by using<br>NAT traversal, UPnP applications automatically reserve a NAT<br>forwarding port in order to communicate with another UPnP enabled<br>device; this eliminates the need to manually configure port forwarding<br>for the UPnP enabled application. |
| SAVE               | Click Apply to save your settings back to home screen.                                                                                                    |

# 8.6 Installing UPnP in Windows

This section shows how to install UPnP in Windows Me and Windows XP.

#### 8.6.1 Installing UPnP in Windows Me

Follow the steps below to install the UPnP in Windows Me.

- 1. Click Start and Control Panel. Double-click Add/Remove Programs.
- 2. Click on the **Windows Setup** tab and select "Communication" in the Components selection box. Click **Details**.

| Add/Remove Programs Properties                                                                                                    | <u>?</u> ×                                            |
|----------------------------------------------------------------------------------------------------|-------------------------------------------------------|
| Install/Uninstall Windows Setup Startup Disk                                                                                                    |                                                       |
| To add or remove a component, select or clear t<br>the check box is shaded, only part of the compo<br>installed. To see what's included in a component | he check box. If<br>nent will be<br>t, click Details. |
| Components:                                                                                                    |                                                       |
| 🗹 💽 Accessibility                                                                                                    | 4.7 MB 🔺                                              |
| 🖌 🖬 Accessories                                                                                                    | 6.3 MB                                                |
| 🗹 📴 Address Book                                                                                                    | 1.7 MB                                                |
| 🗹 🧇 Communications                                                                                                    | 6.0 MB                                                |
| 🗆 🔊 Desktop Themes                                                                                                    | 0.0 MB 👻                                              |
| Space used by installed components:<br>Space required:<br>Space available on disk:<br>Description<br>Includes accessories to help you connect to of    | 42.8 MB<br>0.0 MB<br>7231.2 MB                        |
| and online services.<br>5 of 10 components selected                                                                                                    | Details                                               |
|                                                                                                    | Have Disk                                             |
| OK Cance                                                                                                    | el <u>Apply</u>                                       |

3. In the Communications window, select the "Universal Plug and Play" check box in the Components selection box.

| Communications                                                                                                    | ×                                                                              |
|----------------------------------------------------------------------------------------------------|--------------------------------------------------------------------------------|
| To install a component, select the check box r<br>component name, or clear the check box if you<br>install it. A shaded box means that only part of<br>be installed. To see what's included in a comp | next to the<br>u do not want to<br>the component will<br>onent, click Details. |
| <u>C</u> omponents:                                                                                                    |                                                                                |
| 🗹 🧱 NetMeeting                                                                                                    | 4.2 MB 🔺                                                                       |
| 🗹 💽 Phone Dialer                                                                                                    | 0.2 MB                                                                         |
| 🗹 📮 Universal Plug and Play                                                                                                    | 0.4 MB                                                                         |
| 🗌 😰 Virtual Private Networking                                                                                                    | 0.0 MB 👻                                                                       |
| Constant in the last and a second second                                                                                                    | 42.0 MD                                                                        |
| Space used by installed components:                                                                                                    | 42.8 MB                                                                        |
| Space available op disk:                                                                                                    | 0.3 MB<br>7231 1 MB                                                            |
|                                                                                                    | 7231.1 MD                                                                      |
| Universal Plug and Play enables seamless or<br>communication between Windows and intelli                                                                                                    | onnectivity and<br>gent appliances.                                            |
|                                                                                                    | Details                                                                        |
| OK                                                                                                    | Cancel                                                                         |

- 4. Click **OK** to go back to the Add/Remove Programs Properties window and click **Next**.
- 5. Restart the computer when prompted.

#### 8.6.2 Installing UPnP in Windows XP

Follow the steps below to install the UPnP in Windows XP.

- 1. Click Start and Control Panel.
- 2. Double-click Network Connections.
- 3. In the Network Connections window, click **Advanced** in the main menu and select **Optional Networking Components**.

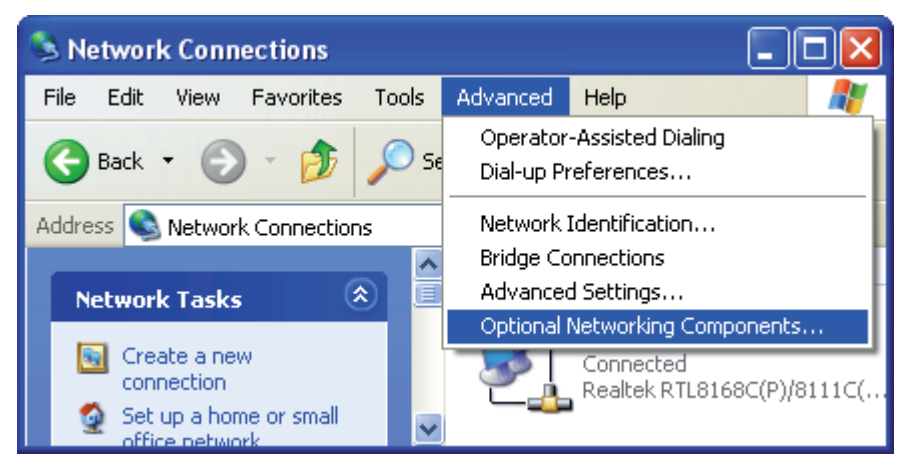

The Windows Optional Networking Components Wizard window displays.

4. Select "Networking Service" in the Components selection box and click Details.

| Windows Optional Networking Components Wizard                                                                                                    |
|----------------------------------------------------------------------------------------------------|
| Windows Components<br>You can add or remove components of Windows XP.                                                                                                    |
| To add or remove a component, click the checkbox. A shaded box means that only<br>part of the component will be installed. To see what's included in a component, click<br>Details.<br>Components: |
| 🔲 🚉 Management and Monitoring Tools 2.0 MB 🔝                                                                                                    |
| 🗹 🎦 Networking Services 0.3 MB                                                                                                    |
| Dother Network File and Print Services                                                                                                    |
| Description: Contains a variety of specialized, network-related services and protocols.                                                                                                    |
| Total disk space required: 0.0 MB                                                                                                    |
| Space available on disk: 20557.8 MB                                                                                                    |
| < Back Next > Cancel                                                                                                    |

5. In the Networking Services window, select the **Universal Plug and Play** check box.

| Networking Services                                                                                                    | X                                      |
|----------------------------------------------------------------------------------------------------|----------------------------------------|
| To add or remove a component, click the check box. A shaded box mear<br>of the component will be installed. To see what's included in a component<br>Subcomponents of Networking Services: | ns that only part<br>t, click Details. |
| 🗹 🚚 Internet Gateway Device Discovery and Control Client                                                                                                    | 0.0 MB 🔼                               |
| 🗆 🗐 Peer-to-Peer                                                                                                    | 0.0 MB                                 |
| 🗆 🚚 RIP Listener                                                                                                    | 0.0 MB                                 |
| Simple TCP/IP Services                                                                                                    | 0.0 MB                                 |
| 🗹 😓 UPnP User Interface                                                                                                    | 0.2 MB                                 |
|                                                                                                    | <b>V</b>                               |
| Description: Displays icons in My Network Places for UPnP devices del<br>network. Also, opens the required Windows Firewall ports.                                                         | tected on the                          |
| Total disk space required: 0.0 MB                                                                                                    | Detaile                                |
| Space available on disk: 20557.7 MB                                                                                                    | Details                                |
| ОК                                                                                                    | Cancel                                 |

6. Click **OK** to go back to the Windows Optional Networking Component Wizard window and click **Next**.

# 8.7 Using UPnP in Windows XP

This section shows you how to use the UPnP feature in Windows XP. You must already have UPnP installed in Windows XP and UPnP activated on ADSL2+ Ethernet Modem. Make sure the computer is connected to a LAN port of ADSL2+ Ethernet Modem. Turn on your computer and ADSL2+ Ethernet Modem.

#### 8.7.1 Auto-discover Your UPnP-enabled Network Device

- 1. Click **Start** and **Control Panel**. Double-click **Network Connections**. An icon displays under Internet Gateway.
- 2. Right-click the icon and select Properties.

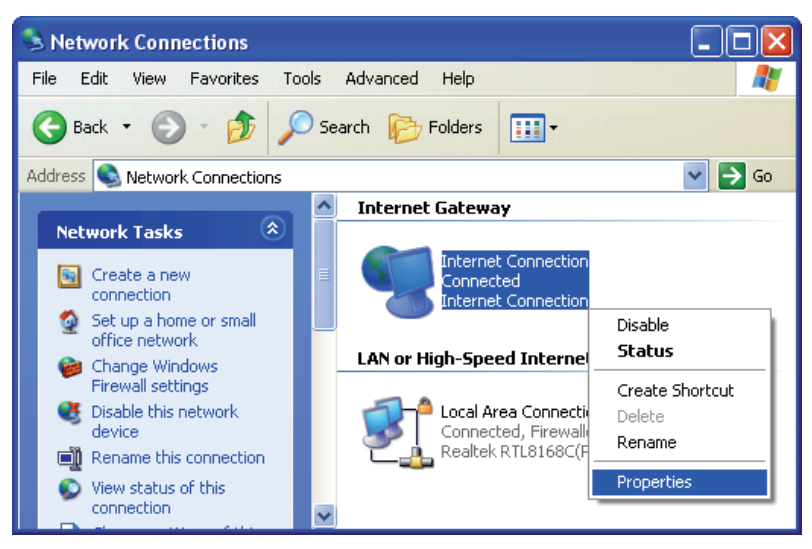

3. In the Internet Connection Properties window, click **Settings** to see the port mappings there were automatically created.

| 😻 Internet Connection Properties                                                                     | ?×   |
|----------------------------------------------------------------------------------------------------|------|
| General                                                                                              |      |
| Connect to the Internet using:                                                                       |      |
| Sinternet Connection                                                                                 |      |
| This connection allows you to connect to the Internet through shared connection on another computer. | a    |
| Setting:                                                                                             | s    |
|                                                                                                    | ncel |

#### ADSL2+ Ethernet Modem

4. You may edit or delete the port mappings or click Add to manually add port mappings.

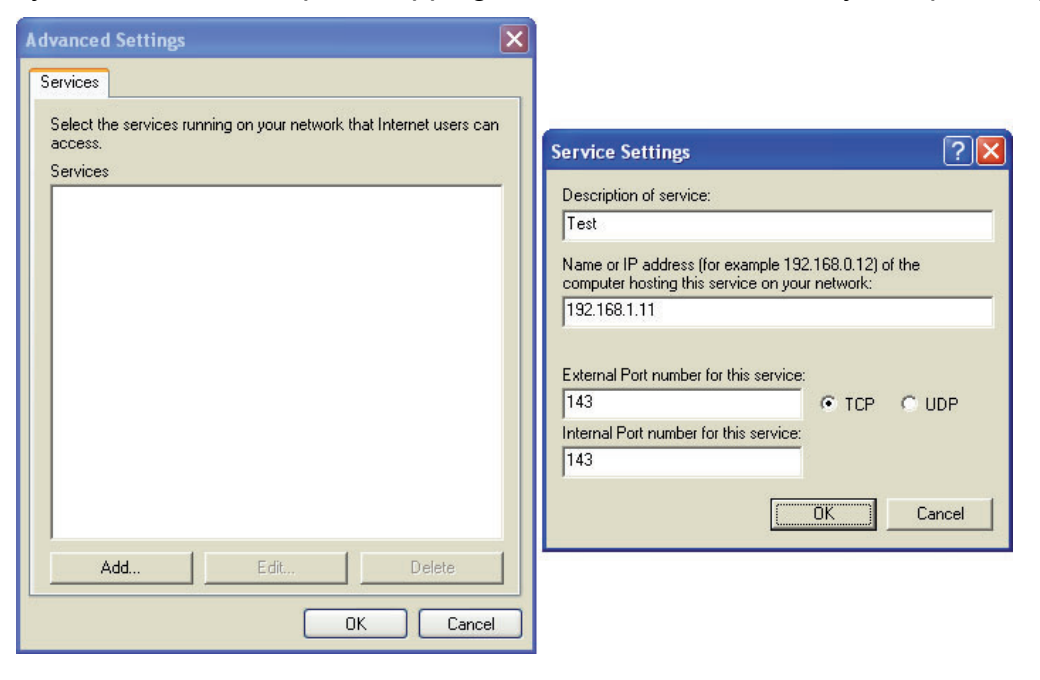

5. Select "Show icon in notification area when connected" option and click **OK**. An icon displays in the system tray.

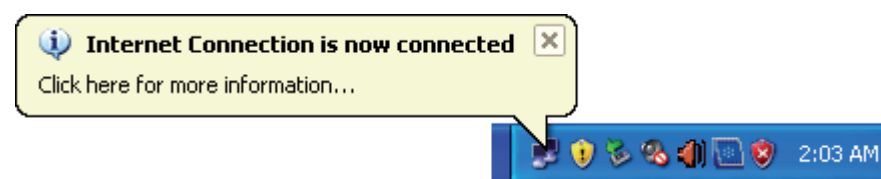

6. Double-click on the icon to display your current Internet connection status.

| 😼 Internet Conne               | ction Status     | ? 🔀              |
|--------------------------------|------------------|------------------|
| General                        |                  |                  |
| -Internet Gateway-             |                  |                  |
| Status:                        |                  | Connected        |
| Duration:                      |                  | 00:30:46         |
| Speed:                         |                  | 8.0 Mbps         |
| Activity<br>Internet           | Internet Gateway | My Computer      |
| Packets:<br>Sent:<br>Received: | 217<br>585       | 17,738<br>27,210 |
|                                | D TOUDIO         |                  |
|                                |                  | Close            |

# 8.8 Web Configuration Easy Access

With UPnP, you can access the web-based configuration on ADSL2+ Ethernet Modem without finding out the IP address of ADSL2+ Ethernet Modem first. This comes helpful if you do not know the IP address of ADSL2+ Ethernet Modem. Follow the steps below to access the web configuration.

- 1. Click Start and then Control Panel.
- 2. Double-click Network Connections.
- 3. Select My Network Places under Other Places.

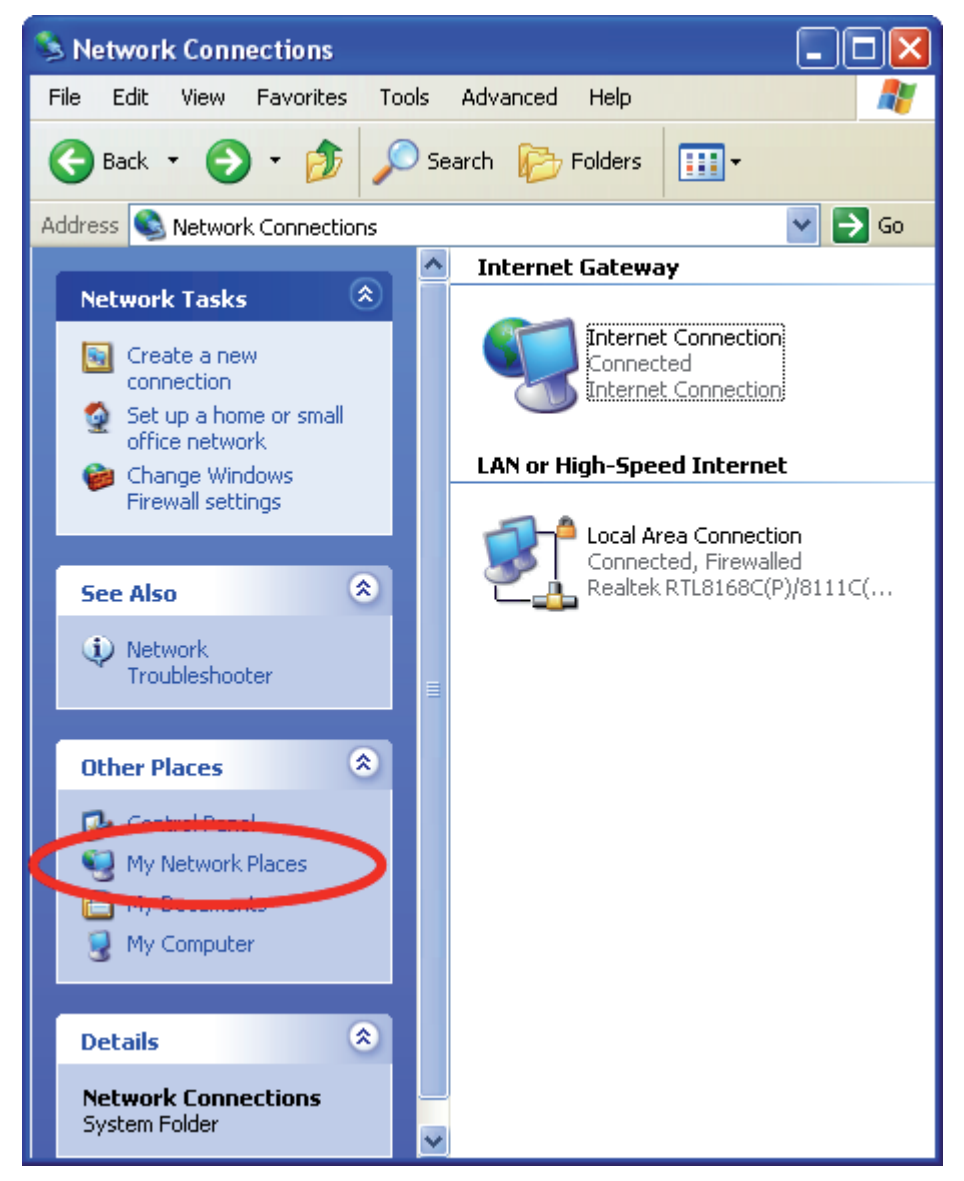

- 4. An icon with the description for each UPnP-enabled device displays under Local Network.
- 5. Right-click on the icon for your ADSL2+ Ethernet Modem and select **Invoke**. The web configuration login screen displays.

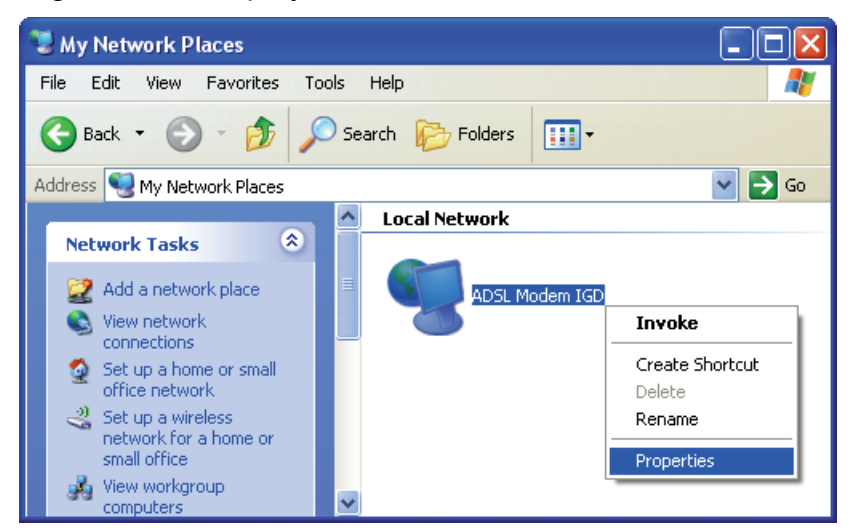

6. Right-click on the icon for your ADSL2+ Ethernet Modem and select **Properties**. A properties window displays with basic information about ADSL2+ Ethernet Modem.

| ļ | ADSL Modem IGD  | Properties                   | × |
|---|-----------------|------------------------------|---|
| 1 | General         |                              |   |
|   |                 | ADSL Modem IGD               |   |
|   | Manufacturer:   | TrendChip Technologies Corp. |   |
|   | Model Name:     | ADSL Modem IGD               |   |
|   | Model Number:   | ADSL Modem                   |   |
|   | Description:    | ADSL Modem IGD               |   |
|   | Device Address: | http://192.168.1.254/        |   |
|   |                 |                              |   |
|   |                 |                              |   |
|   |                 |                              |   |
|   |                 |                              |   |
|   |                 |                              |   |
|   |                 |                              |   |
|   |                 |                              |   |
|   |                 | <b>Close</b> Cancel          |   |

# 9. Troubleshooting

# 9.1 Using LEDs to Diagnose Problems

The LEDs are useful aides for finding possible problem causes.

#### 9.1.1 Power LED

The PWR LED on the front panel does not light up.

| STEPS | CORRECTIVE ACTION                                                                                                    |
|-------|----------------------------------------------------------------------------------------------------|
| 1     | Make sure that ADSL2+ Ethernet Modem's power adaptor is connected to ADSL2+ Ethernet Modem and plugged in to an appropriate power source. Use only the supplied power adaptor. |
| 2     | Check that ADSL2+ Ethernet Modem and the power source are both turned on and ADSL2+ Ethernet Modem is receiving sufficient power.                                              |
| 3     | Turn the ADSL2+ Ethernet Modem off and on.                                                                                                    |
| 4     | If the error persists, you may have a hardware problem. In this case, you should contact your vendor.                                                                          |

### 9.1.2 LAN LED

The LAN LED on the front panel does not light up.

| STEPS | CORRECTIVE ACTION                                                                                |
|-------|--------------------------------------------------------------------------------------------------|
| 1     | Check the Ethernet cable connections between your ADSL2+ Ethernet Modem and the computer or hub. |
| 2     | Check for faulty Ethernet cables.                                                                |
| 3     | Make sure your computer's Ethernet card is working properly.                                     |
| 4     | If these steps fail to correct the problem, contact your local distributor for assistance.       |

### 9.1.3 DSL LED (ACT & LINK)

The DSL LED on the front panel does not light up.

| STEPS | CORRECTIVE ACTION                                                                                  |
|-------|----------------------------------------------------------------------------------------------------|
| 1     | Check the telephone wire and connections between ADSL2+ Ethernet Modem DSL port and the wall jack. |
| 2     | Make sure that the telephone company has checked your phone line and set it up for DSL service.    |
| 3     | Reset your ADSL line to reinitialize your link to the DSLAM.                                       |
| 4     | If these steps fail to correct the problem, contact your local distributor for assistance.         |

# 9.2 Telnet

I cannot telnet into ADSL2+ Ethernet Modem.

| STEPS | CORRECTIVE ACTION                                                                                                    |
|-------|----------------------------------------------------------------------------------------------------|
| 1     | Check the LAN port and the other Ethernet connections.                                                                                                    |
| 2     | Make sure you are using the correct IP address of ADSL2+ Ethernet<br>Modem. Check the IP address of ADSL2+ Ethernet Modem.                                                                                                    |
| 3     | Ping ADSL2+ Ethernet Modem from your computer.<br>If you cannot ping ADSL2+ Ethernet Modem, check the IP addresses of<br>ADSL2+ Ethernet Modem and your computer. Make sure your computer<br>is set to get a dynamic IP address; or if you want to use a static IP<br>address on your computer, make sure that it is on the same subnet as<br>ADSL2+ Ethernet Modem. |
| 4     | Make sure you entered the correct password. The default password is "hamlet".                                                                                                    |
| 5     | If these steps fail to correct the problem, contact the distributor.                                                                                                    |

# 9.3 Web Configuration

I cannot access the web configuration.

| STEPS | CORRECTIVE ACTION                                                                                                    |
|-------|----------------------------------------------------------------------------------------------------|
| 1     | Make sure you are using the correct IP address of ADSL2+ Ethernet Modem. Check the IP address of ADSL2+ Ethernet Modem.                       |
| 2     | Make sure that there is not a console session running.                                                                                        |
| 3     | Check that you have enabled web service access. If you have configured a secured client IP address, your computer's IP address must match it. |
| 4     | For WAN access, you must configure remote management to allow server access from the Wan (or all).                                            |
| 5     | Your computer's and ADSL2+ Ethernet Modem's IP addresses must be on the same subnet for LAN access.                                           |
| 6     | If you changed ADSL2+ Ethernet Modem's LAN IP address, then enter the new one as the URL.                                                     |
| 7     | Remove any filters in LAN or WAN that block web service.                                                                                      |

The web configuration does not display properly.

| STEPS | CORRECTIVE ACTION                                                                                                    |
|-------|----------------------------------------------------------------------------------------------------|
| 1     | Make sure you are using Internet Explorer 5.0 and later versions.                                                                                                    |
| 2     | Delete the temporary web files and log in again.<br>In Internet Explorer, click <b>Tools</b> , <b>Internet Options</b> and then click the<br><b>Delete Files</b> button. When a <b>Delete Files</b> window displays, select<br><b>Delete all offline content</b> and click <b>OK</b> .<br>(Steps may vary depending on the version of your Internet browser.) |

# 9.4 Login Username and Password

I forgot my login username and/or password.

| STEPS | CORRECTIVE ACTION                                                                                                    |
|-------|----------------------------------------------------------------------------------------------------|
| 1     | If you have changed the password and have now forgotten it, you will<br>need to upload the default configuration file. This will erase all custom<br>configurations and restore all of the factory defaults including the<br>password. |
| 2     | Press the <b>Reset</b> button for five seconds, and then release it. When the <b>LINK</b> LED begins to blink, the defaults have been restored and ADSL2+ Ethernet Modem restarts.                                                     |
| 3     | The default username is "admin". The default password is "hamlet". The <b>Password</b> and <b>Username</b> fields are case-sensitive. Make sure that you enter the correct password and username using the proper casing.              |
| 4     | It is highly recommended to change the default username and password.<br>Make sure you store the username and password in a save place.                                                                                                |

# 9.5 LAN Interface

I cannot access ADSL2+ Ethernet Modem from the LAN or ping any computer on the LAN.

| STEPS | CORRECTIVE ACTION                                                                                                    |
|-------|----------------------------------------------------------------------------------------------------|
| 1     | Check the Ethernet LEDs on the front panel. A LAN LED should be on if the port is connected to a computer or hub. If the LAN LEDs on the front panel are off, refer to <i>Section 9.1.2</i> . |
| 2     | Make sure that the IP address and the subnet mask of ADSL2+ Ethernet Modem and your computer(s) are on the same subnet.                                                                       |

# 9.6 WAN Interface

Initialization of the ADSL connection failed.

| STEPS | CORRECTIVE ACTION                                                                                                    |
|-------|----------------------------------------------------------------------------------------------------|
| 1     | Check the cable connections between the ADSL port and the wall jack.<br>The DSL LEDs on the front panel of ADSL2+ Ethernet Modem should be<br>on.                                            |
| 2     | Check that your VPI, VCI, type of encapsulation and type of multiplexing settings are the same as what you collected from your telephone company and ISP.                                    |
| 3     | Restart ADSL2+ Ethernet Modem. If you still have problems, you may need to verify your VPI, VCI, type of encapsulation and type of multiplexing settings with the telephone company and ISP. |

I cannot get a WAN IP address from the ISP.

| STEPS | CORRECTIVE ACTION                                                                                                    |
|-------|----------------------------------------------------------------------------------------------------|
| 1     | The ISP provides the WAN IP address after authenticating you.<br>Authentication may be through the user name and password, the MAC<br>address or the host name.                                                   |
| 2     | The username and password apply to PPPoE and PPoA encapsulation only. Make sure that you have entered the correct <b>Service Type</b> , <b>User Name</b> and <b>Password</b> (be sure to use the correct casing). |

# 9.7 Internet Access

I cannot access the Internet.

| STEPS | CORRECTIVE ACTION                                                          |
|-------|----------------------------------------------------------------------------|
| 1     | Make sure ADSL2+ Ethernet Modem is turned on and connected to the network. |
| 2     | If the DSL LEDs are off, refer to Section 9.1.3.                           |
| 3     | Verify your WAN settings.                                                  |
| 4     | Make sure you entered the correct user name and password.                  |

Internet connection disconnects.

| STEPS | CORRECTIVE ACTION                                                         |
|-------|---------------------------------------------------------------------------|
| 1     | Check the schedule rules.                                                 |
| 2     | If you use PPPoA or PPPoE encapsulation, check the idle time-out setting. |
| 3     | Contact your ISP.                                                         |

# 9.8 Remote Node Connection

I cannot connect to a remote node or ISP.

| STEPS | CORRECTIVE ACTION                                                                  |
|-------|------------------------------------------------------------------------------------|
| 1     | Check WAN screen to verify that the username and password are entered properly.    |
| 2     | Verify your login name and password for the remote node.                           |
| 3     | If these steps fail, you may need to verify your login and password with your ISP. |

# 10. Technology Glossary

#### 10Base-T

An adaptation of the Ethernet standard for Local Area Network (LAN). 10Base-T uses a twisted pair cable with maximum length of 100 meters.

#### AAL

ATM Adaptation Layer that defines the rules governing segmentation and reassembly of data into cells. Different AAL types are suited to different traffic classes.

#### Address mask

A bit mask used to select bits from an Internet address for subnet addressing. The mask is 32 bits long and selects the network portion of the Internet address and one or more bits of the local portion. Sometimes called subnet mask.

#### ADSL

Asymmetric Digital Subscriber Line, as it's name showing, is an asymmetrical data transmission technology with high traffic rate downstream and low traffic rate upstream. ADSL technology satisfies the bandwidth requirement of applications, which demand "asymmetric" traffic, such as web surfing, file download and Video-on-demand (VOD).

#### ATM

Asynchronous Transfer Mode is a layer 2 protocol supporting high-speed asynchronous data with advanced traffic management and quality of service features.

#### bps

Bits per second. A standard measurement of digital transmission speeds.

#### Bridge

A device that connects two or more physical networks and forwards packets between them. Bridges can usually be made to filter packets, that is, to forward only certain traffic. Related devices are: repeaters which simply forward electrical signals from one cable to the other, and full-fledged routers which make routing decisions based on several criteria.

#### CPE

Customer Premises Equipment, such as ADSL router, USB modem.

#### DHCP

Dynamic Host Configuration Protocol. Used for assigning dynamic IP address to devices on a network. Used by ISPs for dialup users.

#### DNS

Domain Name Server, translates domain names into IP addresses to help user recognize and remember. However, the Internet actually runs on numbered IP addresses, DNS servers needs to translate domain names back to their respective IP addresses.

#### DSL

Digital Line Subscriber (DSL) technology provides high-speed access over twisted copper pair for connection to the Internet, LAN interfaces, and to broadband services such as video-on-demand, distance learning, and video conferencing.

#### FTP

File Transfer Protocol. The Internet protocol (and program) used to transfer files between hosts.

#### IPoA (RFC 1577)

Classical IP and ARP over ATM. Considers ATM configured as a Logic IP Sub-network (LIS) to replace Ethernet local LAN segments.

#### ISP

Internet service provider. A company that allows home and corporate users to connect to the Internet.

#### LAN

Local area network. A limited distance (typically under a few kilometers or a couple of miles) high-speed network (typically 4 to 100 Mbps) that supports many computers.

#### MAC

Media Access Control Layer. A sub-layer of the Data Link Layer (Layer 2) of the ISO OSI Model responsible for media control.

#### MTU

Maximum Transmission Unit.

#### NAT

Network Address Translator as defined by RFC 1631. Enables a LAN to use one set of IP address for internal traffic. A NAT box located where the LAN meets the Internet provides the necessary IP address translation. This helps provide a sort of firewall and allow for a wider address range to be used internally without danger of conflict.

#### PPP

Point-to-Point-Protocol. The successor to SLIP, PPP provides router-to-router and host-to-network connections over both synchronous and asynchronous circuits.

#### PPPoA (RFC 2364)

The Point-to-Point Protocol(PPP) provides a standard method for transporting multi-protocol datagrams over point-to-point links. This document describes the use of ATM Adaptation Layer 5 (AAL5) for framing PPP encapsulated packets.

#### **PPPoE (RFC 2516)**

This document describes how to build PPP sessions and encapsulate PPP packets over Ethernet. PPP over Ethernet (PPPoE) provides the ability to connect a network of hosts over a simple bridging access device to a remote Access Concentrator.

#### PVC

Permanent Virtual Circuit. Connection-oriented permanent leased line circuit between end-stations on a network over a separate ATM circuit.

#### RFC

Request for Comments. The document series, begun in 1969, which describes the Internet suite of protocols and related experiments. Not all RFCs describe Internet standards, but all Internet standards are written up as RFCs.

#### **RFC 1483**

Multi-protocol encapsulation over AAL-5. Two encapsulation methods for carrying network interconnect traffic over ATM AAL-5. The first method allows multiplexing of multiple protocols over a single ATM virtual circuit. The protocol of a carried PDU is identified by prefixing the PDU by an IEEE 802.2 Logical Link Control (LLC) header. This method is in the following called "LLC Encapsulation". The second method does higher-layer protocol multiplexing implicitly by ATM Virtual Circuits (VCs). It is in the following called "VC Based Multiplexing".

#### Router

A system responsible for making decisions about which of several paths network (or Internet) traffic will follow. To do this, it uses a routing protocol to gain information about the network and algorithms to choose the best route based on several criteria known as "routing metrics".

#### Spanning Tree

Spanning-Tree Bridge Protocol (STP). Part of an IEEE standard. A mechanism for detecting and preventing loops from occurring in a multi-bridged environment. When bridges connect three or more LAN segments, a loop can occur. Because a bridge forwards all packets that are not recognized as being local, some packets can circulate for long periods of time, eventually degrading system performance. This algorithm ensures only one path connects any pair of stations, selecting one bridge as the 'root' bridge, with the highest priority one as identifier, from which all paths should radiate.

#### TELNET

The virtual terminal protocol in the Internet suite of protocols. Allows users of one host to log into a remote host and act as normal terminal users of that host.

#### VCI

Virtual Circuit Identifier. Part of the ATM cell header, a VCI is a tag indicating the channel over which a cell will travel. The VCI of a cell can be changed as it moves between switches via Signaling.

#### VPI

Virtual Path Identifier. Part of the ATM cell header, a VPI is a pipe for a number of Virtual Circuits.

#### WAN

Wide area network. A data communications network that spans any distance and is usually provided by a public carrier (such as a telephone company or service provider).